# Installation Guide (Network & Client Environment)

### Server Environment

Have the system up and running with just 10 simple steps using the Installation Wizard:

Step 1: Download the installer from the website <u>http://sage50.sage.my/index.php/where-to-learn/product/sage-50-2015</u>

Step 2: Right – click on the installer icon and select "Run as administrator" to launch and extract the installation file. (\*\*Note: Ensure you are server administrator with full administrator right.)

|                                                    | _ Open                             |                                 |
|----------------------------------------------------|------------------------------------|---------------------------------|
|                                                    | 😌 Run as administrator             |                                 |
|                                                    | Troubleshoot compatibility         |                                 |
| Sage50-v1.9.0.3-0-Installer-Full                   | Scan with Microsoft Forefront End  | point Protection 2010           |
| VERSION SEX                                        | Scan with Panda Endpoint Protect   | ion                             |
| Igor Paviov                                        | Chara with                         |                                 |
|                                                    |                                    |                                 |
|                                                    |                                    |                                 |
| 💔 User Account Control                             | ×                                  |                                 |
| Do you want to allow the following pr<br>computer? | ogram to make changes to this      |                                 |
|                                                    |                                    |                                 |
| Program name: 7z Setup SFX                         |                                    | <b></b>                         |
| File origin: Downloaded f                          | are San Bha<br>rom the Internet    |                                 |
|                                                    |                                    | Click "Yes"                     |
| Electronic                                         | Vec No                             |                                 |
| Show details                                       |                                    |                                 |
|                                                    | 1                                  |                                 |
| <u>Chan</u>                                        | ge when these notifications appear |                                 |
|                                                    | -                                  | -                               |
| 🚰 32% Extracting                                   | ×                                  |                                 |
|                                                    |                                    |                                 |
|                                                    | Files will be extract              | ted to prepare for installation |
|                                                    |                                    |                                 |
|                                                    |                                    |                                 |

Step 3: In the **Welcome** page, click **Next** button to proceed

| 🙀 Sage 50 Setup | ×                                                                                                    |
|-----------------|----------------------------------------------------------------------------------------------------|
| Sage <b>50</b>  | Welcome to the Sage 50 Setup<br>Wizard                                                                                    |
|                 | The Setup Wizard will install Sage 50 on your computer. Click<br>"Next" to continue or "Cancel" to exit the Setup Wizard. |
|                 | < Back Next > Cancel                                                                                                    |

Step 4: At the **End-User License Agreement (EULA)** page, please read thru and understand the End-User License Agreement "EULA", if you agree and accept the License Agreement then you select you accept like below or lease please "Cancel" and exist the document.

| 😽 Sage 50 Setup                                                                                                    | ×        |
|----------------------------------------------------------------------------------------------------|----------|
| End-User License Agreement<br>Please read the following license agreement carefully                                         |          |
| EULA / EUSA / Privacy Policy                                                                                                | <b>_</b> |
| This document contains 4 sections:<br>1. End User License Agreement (EULA)<br>2. End User Subscription Agreement (EUSA)     | ×        |
| <ul> <li>I accept the terms in the License Agreement</li> <li>I do not accept the terms in the License Agreement</li> </ul> |          |
| < Back Next >                                                                                                    | Cancel   |

Click **I accept** button to agree with the terms and conditions set herein the product and the next button will be enabled

Click **Next** button to proceed with the installation.

Step 5: At the **Installation Type** page; click **Network Installation** button to proceed.

| 👘 Sage 50 Se  | tup              |                                                                                                    | ×       |
|---------------|------------------|----------------------------------------------------------------------------------------------------|---------|
| Installation  | n Type           |                                                                                                    |         |
| Please sel    | ect an insta     | illation type                                                                                                    |         |
|               |                  |                                                                                                    |         |
| Stan<br>Insta | dard<br>allation | Choose this option to install Sage 50 in a Standalone<br>machine. System will install database server and prog<br>the same machine. | jram in |
| Netw<br>Insta | vork<br>Illation | Choose this option to install Sage 50 in a network<br>environment                                                                   |         |
|               |                  | < Back Next >                                                                                                    | Cancel  |

Step 6: At the **Setup Type** page, click **Server** button to proceed.

| 🙀 Sage 50 Setup                          | ×                                                                                             |
|------------------------------------------|-----------------------------------------------------------------------------------------------|
| Choose Setup Type<br>Choose the setup ty | pe that best suits your needs                                                                 |
| 1                                        | <u>Client Only</u><br>Installs Client Components Only                                         |
| <b>X</b>                                 | <b><u>S</u>erver</b><br>All program features will be installed. (Requires most disk<br>space) |
|                                          |                                                                                               |
|                                          | < Back Next > Cancel                                                                          |

Step 7: At **Database Server Host Name / IP address** page, enter your Server IPv4 address. <u>(E.g. like</u> <u>192.168.0.1)</u>. Click **Next** 

| Bage 50 Setup       X         Database Server Host Name / IP address       Specify the database server hostname or IP address. |                            |
|----------------------------------------------------------------------------------------------------|----------------------------|
| Database Server                                                                                                    | Server Fixed IP<br>address |
|                                                                                                    |                            |
|                                                                                                    |                            |
| < Back Next > Cancel                                                                                                    |                            |

**IMPORTANT NOTE:** Please write down the server IP address \_\_\_\_\_\_, you need it on Client installation configuration.

Step 8: At the **Ready to install** page, click **Install** button to start the installation process

| 🔂 Sage 50 Setup                                                                                                    | ×               |
|----------------------------------------------------------------------------------------------------|-----------------|
| Ready to Install                                                                                                    |                 |
| The Setup Wizard is ready to begin the Sage 50 installation                                                                                                    |                 |
| Click "Install" to begin the installation. If you want to review or char<br>installation settings, click "Back". Click "Cancel" to exit the wizard.<br>Sage 50 Installation Location: | ige any of your |
| Culture Files (vSC)/See Software)/See 50                                                                                                    | Duamas          |
| C. (Program Files (xoo)(bage bortware(bage bor                                                                                                    | Browse          |
| My SQL Installation Location:                                                                                                    |                 |
| C:\Program Files (x86)\MySQL\MySQL Server 5.5\                                                                                                    | Browse          |
|                                                                                                    |                 |
|                                                                                                    |                 |
|                                                                                                    |                 |
| < Back Insta                                                                                                    | II Cancel       |

Step 9: At the Installing Sage 50 page, you can see the installation progress

| 🛃 Sage 50 Setup                                                | ×                                    |
|----------------------------------------------------------------|--------------------------------------|
| Installing Sage 50                                             |                                      |
| Please wait while the Setup Wizard inst<br>minutes.<br>Status: | calls Sage 50. This may take several |
|                                                                | <back next=""> Cancel</back>         |

MySQL installation progress by creating MySQL instance and start MySQL Service Engines.

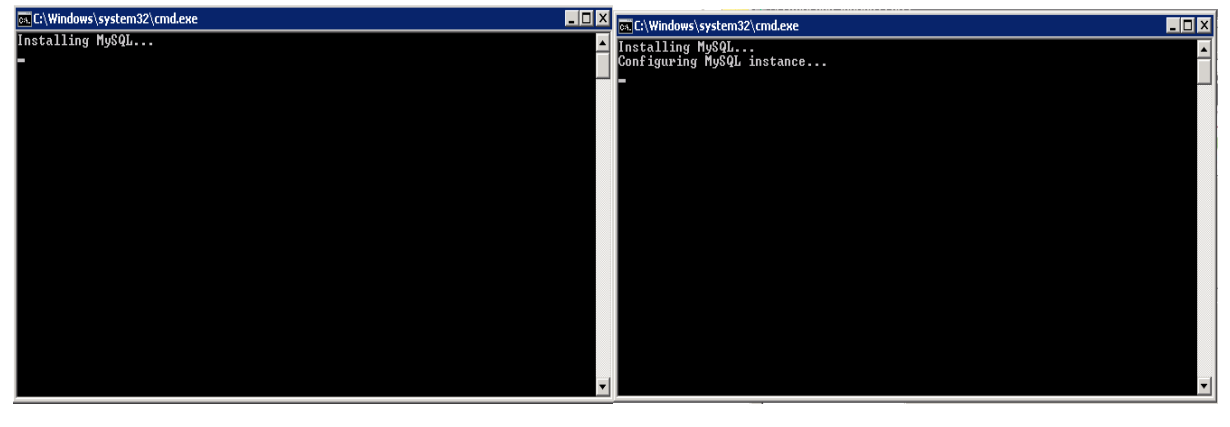

| 🙀 Sage 50 Setup                                                                     | ×     |
|-------------------------------------------------------------------------------------|-------|
| Installing Sage 50                                                                  |       |
| Please wait while the Setup Wizard installs Sage 50. This may take several minutes. |       |
| Status: Starting services                                                           |       |
|                                                                                     |       |
|                                                                                     |       |
|                                                                                     |       |
|                                                                                     |       |
|                                                                                     |       |
|                                                                                     |       |
| < Back Next > Ca                                                                    | incel |

Step 10: When installation is completed, click **Finish** button to exit the Setup Wizard and launch the system as the option is auto checked.

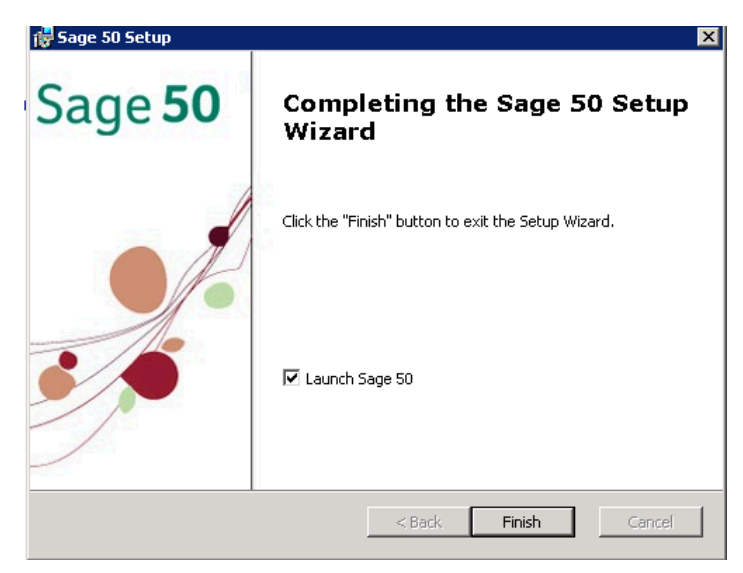

### Launching Sage 50 at Server Environment

The loading screen will be displayed when the system is being launched

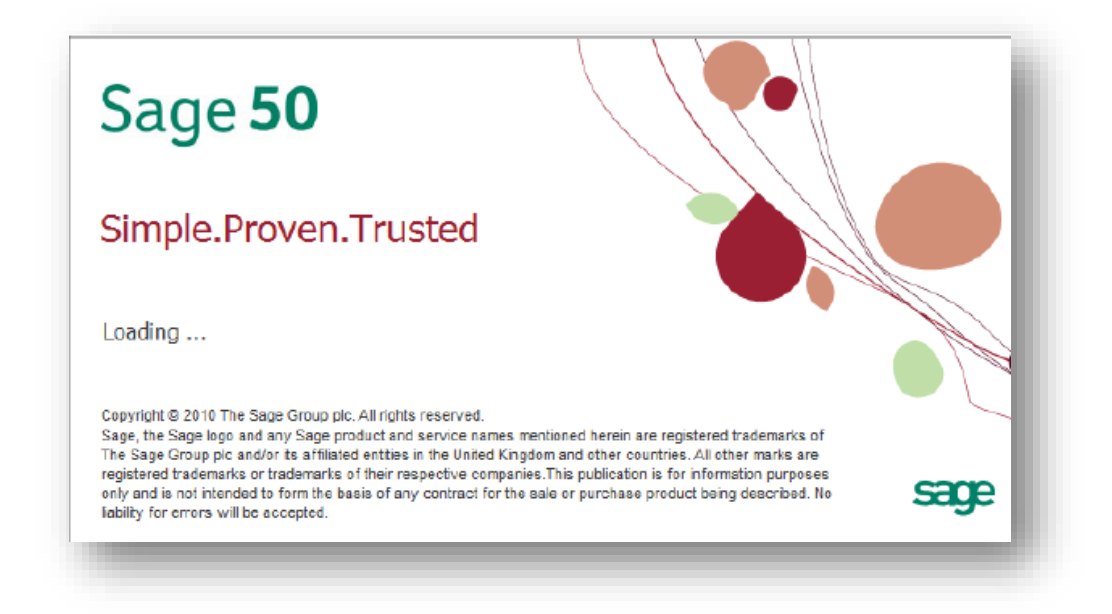

The system database will first be created before you can start to use the system

| Creating                 | new database                                                          |
|--------------------------|-----------------------------------------------------------------------|
| Please wait<br>complete. | while database creation in progress. This may take several minutes to |
| Process :                | Generating default data                                               |
|                          |                                                                       |

In the case of a new installation, the following start-up pages will be prompted during the first-time launch of system.

This start up pages is to provide the user a good overview of the system before they start implementing their actual company.

### Page 1- Sage 50 Welcome Page

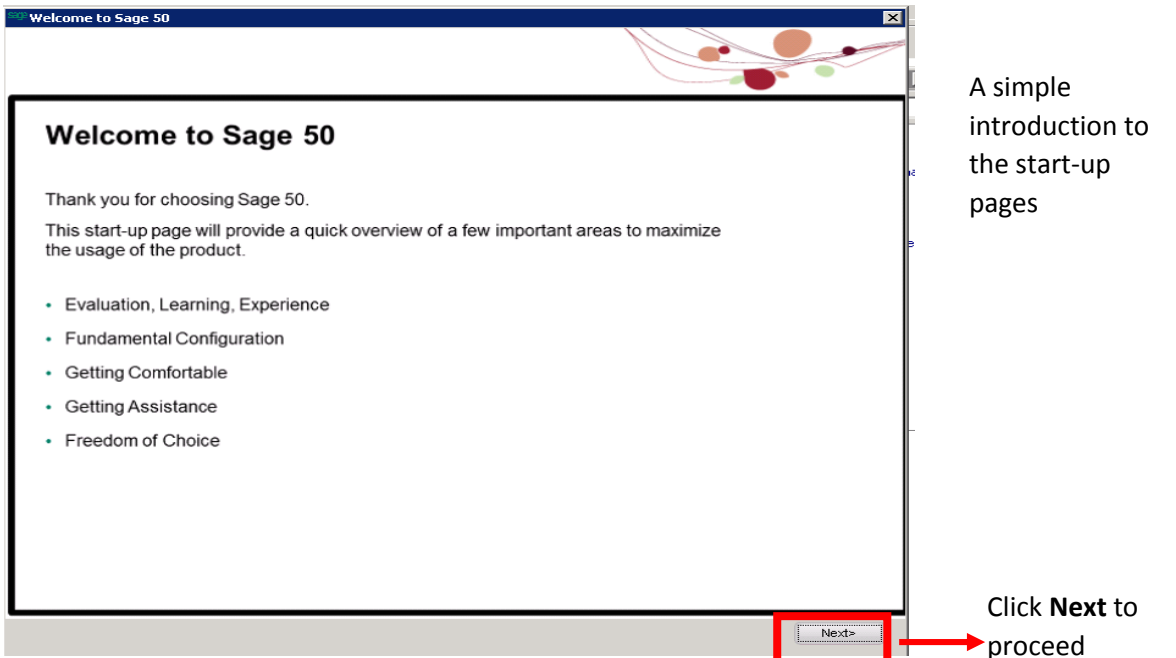

### Page 2 – Evaluation, Learning, Experience

#### Evaluation, Learning, Experience

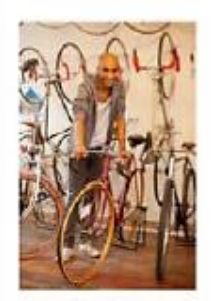

We would assist you to really jump-start your experience with Sage 50 by pre-installing a demo company named Joe's Bike.

You might be interested to learn more and practice your business processes in this demo company before rolling it out on your actual live company data.

You are recommended to have a look into E-Learning based on Joe's Bike experience which is available via www.sage.my

We are sure Joe's experience as an entrepreneur automating his business will be of interest to you.

To ease the initial use of the product we have created a default user ID and password for you to access into the product.

#### Default User ID and Password

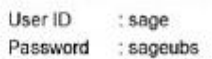

We would suggest that you change the password or create a new user ID at a later stage.

Dive in to the demo company and have a look at the sample transactions and reports.

Get familiar before getting started – nothing beats getting it right at the start!

Click **Next** to proceed

Next>

### Page 3 – Fundamental Configuration (1)

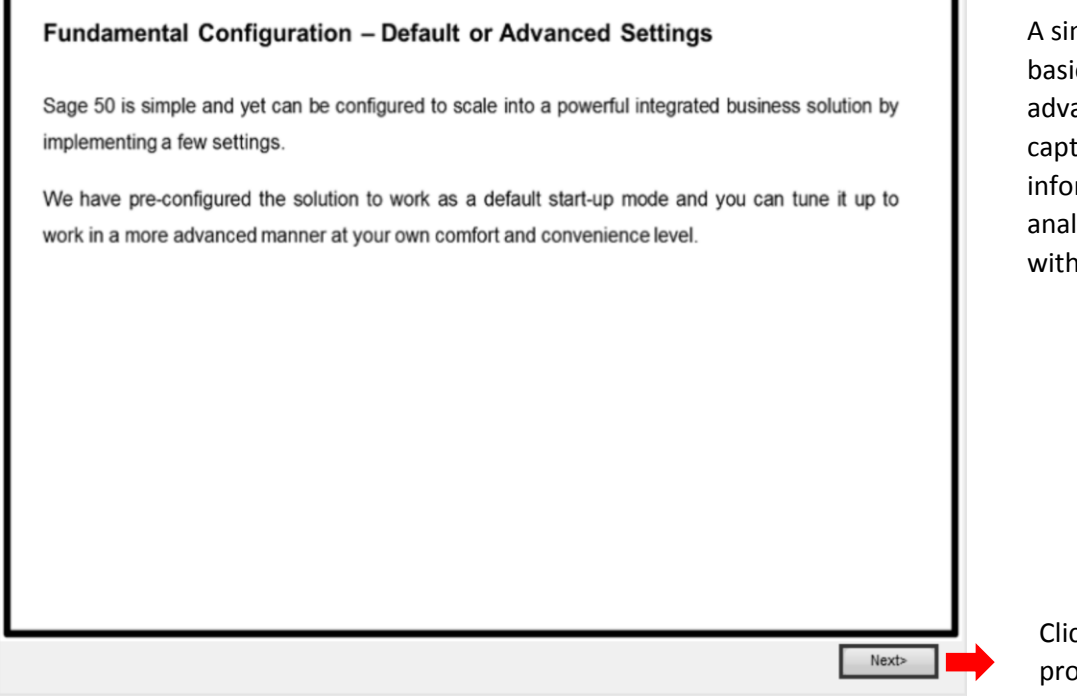

### A simple screen for basic entry or an advance screen to capture more information for analysis – it is totally within your control

Click Next to proceed

### Page 4 – Fundamental Configuration (2)

|                                                                                                    | Default – Batch                                                                                                    |                                                            | Advance – Real-time                                                                                                    | Differences at a                                   |
|----------------------------------------------------------------------------------------------------|----------------------------------------------------------------------------------------------------|------------------------------------------------------------|----------------------------------------------------------------------------------------------------|----------------------------------------------------|
| Accounting                                                                                                    | Favored by majority.     Entries created requires manual v<br>before posting.     Requires final posting (One Click)<br>Flexibility: Entries can be amende | erification<br>d.                                          | For advanced and confident accountants.     Instant posting for entries created.     Less posting steps. Save time.     Professional Handling: Entries can be annulled by using the void or cancel method. | glance for you<br>make appropri<br>decision on the |
| Inventory & Billing                                                                                                    | Transactions posted upon finalizat     Finalization required.     Flexibility: Business documents or                                                       | tion.<br>an be                                             | Transactions posted immediately.     Quick process. Save time.     Professional Handling: Transactions can be                                                                                              | suit your busin                                    |
|                                                                                                    | modified until it is finalized.                                                                                                    |                                                            | annulled by using the void or cancel method.                                                                                                    | reporting<br>requirement                           |
| Inventory Sy<br>Default – Periodic                                                                                             | modified until it is finalized.                                                                                                    | Advanced                                                   | annulled by using the void or cancel method.                                                                                                    | requirement                                        |
| Inventory Sy<br>Default – Periodic<br>• The inventory clos<br>stock valuation rur<br>• Cost of Goods sol<br>Profit and Loss St | modified until it is finalized.<br>stem<br>ing balance is manually determined by<br>b<br>is calculated via generation of the<br>atement                    | Advanced<br>• The inv<br>balance<br>• Cost of<br>during to | - Perpetual     entory closing balance is directly derived from the     in the Inventory GL account     Goods Sold is directly updated to the GL account     ransaction                                    | reporting<br>requirement                           |

### Page 5- Program Navigation

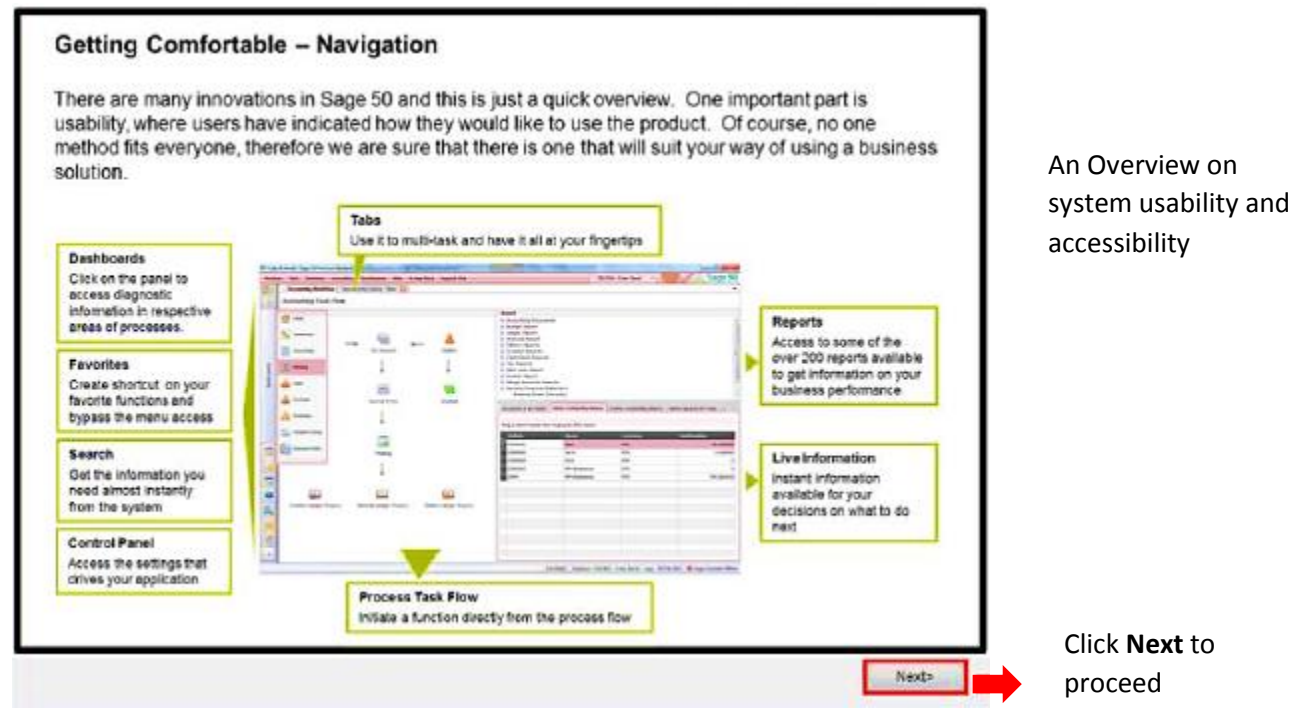

### Page 5- Getting Assistance

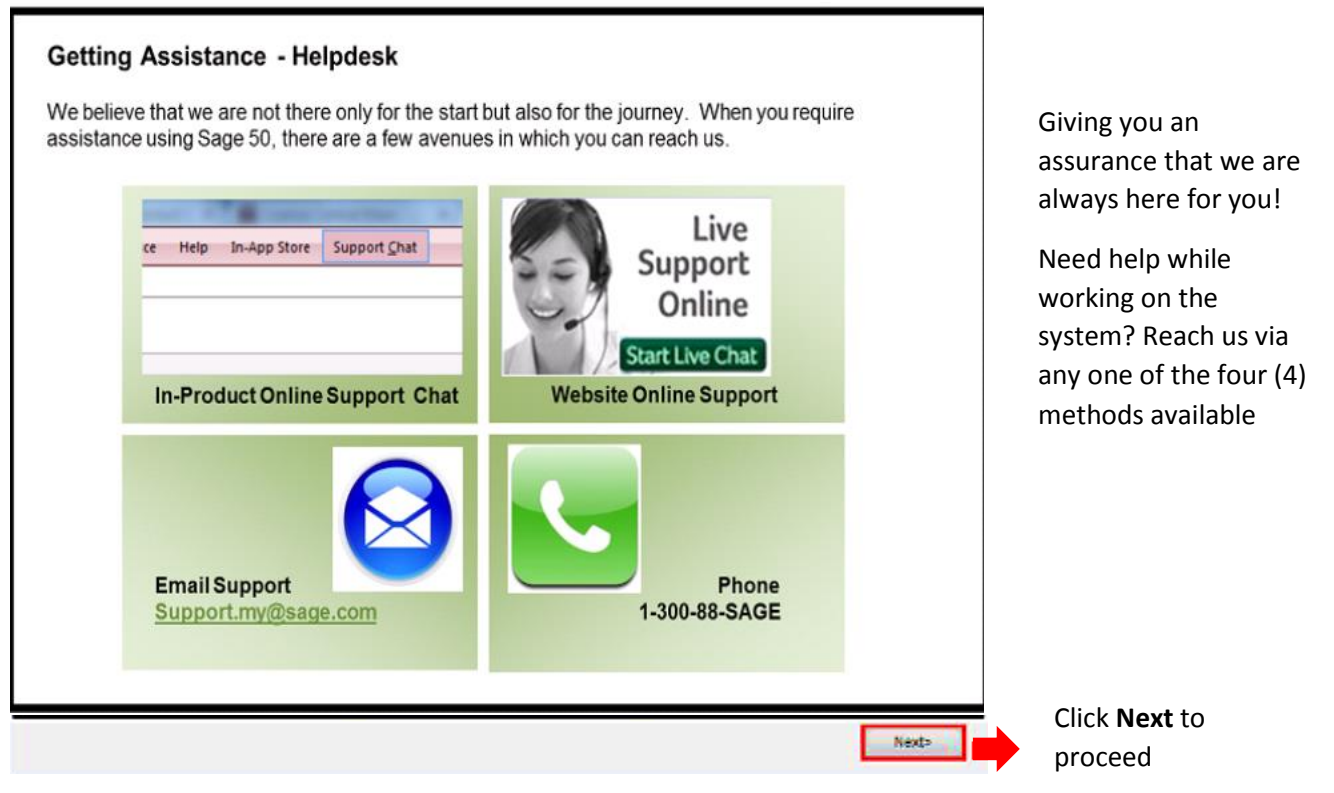

### Page 7 – Freedom of Choice

| st fit your requirements |                                                                                                    |
|--------------------------|----------------------------------------------------------------------------------------------------|
| icense Option            | Coverage                                                                                                    |
| Subscription License     | A subscription license allows you to pace yourself and be able to afford<br>more as your grow without compromising on the need to automate your<br>business. |
| Perpetual License        | The most common method of purchasing software solutions, you gain a<br>perpetual right to use the current version of the software.                           |
|                          |                                                                                                    |

Your choice to go on full license or subscription basis to use the system

> Click **Finish** to end at the last start-up page

**NOTE:** These start-up pages will not be shown again from your next login. Go the Help Menu > Welcome Message if you wish to view these at start-up pages again.

### Change Password

| Premi                        |                                 |                       |   |
|------------------------------|---------------------------------|-----------------------|---|
| MySageID/ User I<br>Password | D sage                          |                       |   |
| Login Date                   | Friday, 31-10-2014              |                       |   |
| Mobile License               | Server Configuration   Change P | assword   <u>Help</u> | 4 |

#### NOTE:

The default login screen is Sage 50 Premium Business, the highest series, meant for trial use of the system before license activation

The login screen will be prompted

• Key in the default user ID and Password

| User ID  | sage    |
|----------|---------|
| Password | sageubs |

- Click Sign In button or press [Enter] key to log in to the system
- Click Close button to close the system

For security reason, user will be required to set own admin password. This is to replace the default password provided in the system which is widely known to all users

| Sage <b>50</b> 2014<br>Premium Business<br>Change Password                                                            |                                   | Enter the initial<br>password <b>"sageubs"</b>               |
|----------------------------------------------------------------------------------------------------|-----------------------------------|--------------------------------------------------------------|
| MySageID/ User ID sage Existing Password New PassWord (Must be in alphanumeric; minimum 1 character) Confirm Password |                                   | Enter your new<br>password and confirm<br>new password again |
|                                                                                                    | Street Confirm                    | ×                                                            |
| Copyright © 2010 Sage Software Sdn. Bhd. All rights reserved.                                                         | Are you sure to change password ? |                                                              |
|                                                                                                    | Yes 🙆 No                          |                                                              |

- Click Save button to proceed
- Click Yes button to confirm new password

**Important Note:** Note down and safe keep the new password for next login or future reference, as and when required.

Upon completion, a message box will be prompted to inform user that password has been changed

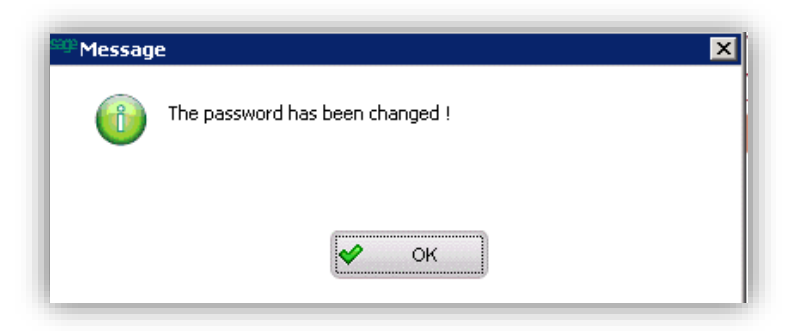

| Sage <b>5</b><br>Premiu                                 | <b>0</b> 2014<br>m Business                                                             |                       |
|---------------------------------------------------------|-----------------------------------------------------------------------------------------|-----------------------|
| Login with your u                                       | ser ID and password                                                                     |                       |
| MySageID/ User ID                                       | sage                                                                                    |                       |
| Password                                                | жысыс                                                                                   |                       |
| Login Date                                              | Friday, 31-10-2014                                                                      |                       |
| <u>Mobile License</u>   <u>Se</u><br>Copyright © 2010 S | rver Configuration   <u>Change Password</u><br>age Software Sdn. Bhd. All rights reserv | l <u>Help</u><br>ved. |

The login screen will be prompted again for user to log in with new password At this point where the software license not been activated, the License **Notification** screen will prompted:

| You are currently on a Trial License. There are 13 Days 23 Hours 53<br>Minutes left on your trial. | Continue Trial         |
|----------------------------------------------------------------------------------------------------|------------------------|
| Buy New or Renew Subscription License.<br>Buy New or Top-up Perpetual License.                     | Find Out How           |
| I would like to activate my license.<br>(I have my license SNO with me.)                           | License Wizard         |
| l would like to install mobile license.<br>(I have a mobile license with me.)                      | Install Mobile License |

• Click **Continue** Trail button for trial use of the system for a maximum of 14 days or 100 transactions, whichever comes first.

Note: This option will not be prompted once the software license is activated

 As this is a new installation, the system will proceed to create a new database for the default demo company, "Joe's Bikes", for your evaluation, learning and experience

|               | Creating Database                                                                              |
|---------------|------------------------------------------------------------------------------------------------|
| Cre           | ating new database                                                                             |
| Plea:<br>comp | se wait while database creation in progress. This may take several minutes to plete.           |
| Proc          | ess : Creating database schema                                                                 |
|               |                                                                                                |
|               | Creating Database                                                                              |
|               | Creating new database                                                                          |
|               | Please wait while database creation in progress. This may take several minutes to<br>complete. |
|               | Process : New database has been created                                                        |
|               |                                                                                                |
|               |                                                                                                |

Then, the data of Joe's Bike will be restored accordingly for you to explore.

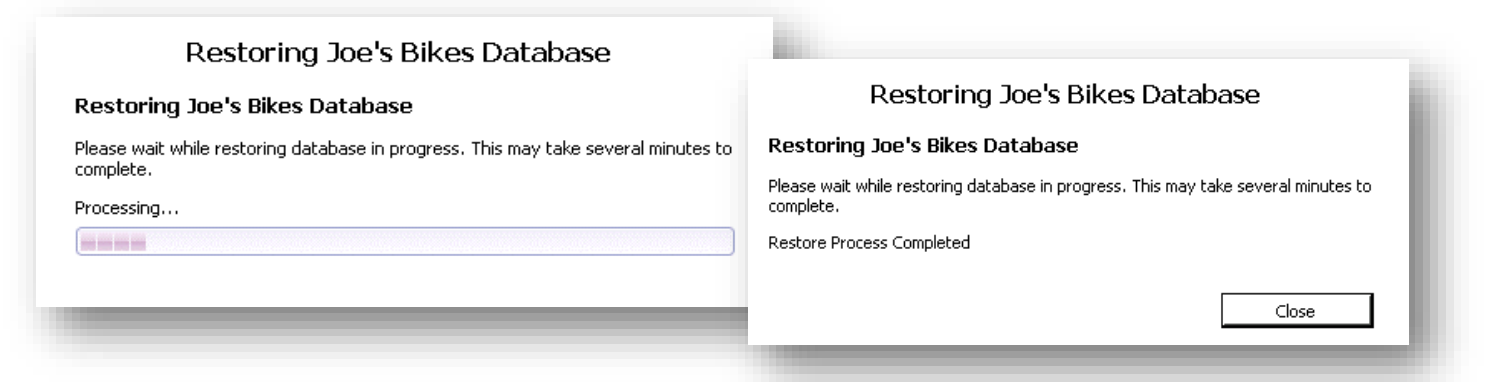

Upon completion of the data restoration, Login screen will be re-appear again. Please login into the system.

| Sage <b>50</b> 2014<br>Premium Business                                                                                                    |                                   |
|----------------------------------------------------------------------------------------------------|-----------------------------------|
| Login with your user ID and password         MySageID/ User ID         Password         Login Date         Friday, 31-10-2014         Sign In       Close |                                   |
| Mobile License   Server Configuration   Change Password   E<br>Copyright © 2010 Sage Software Sdn. Bhd. All rights reserved.                              | telp<br>Marchan<br>Status Company |

The default demo company "Joe's Bikes" will be listed in the Company List.

• Click **Open** button to log in to the company to start your evaluation, learning, and experience

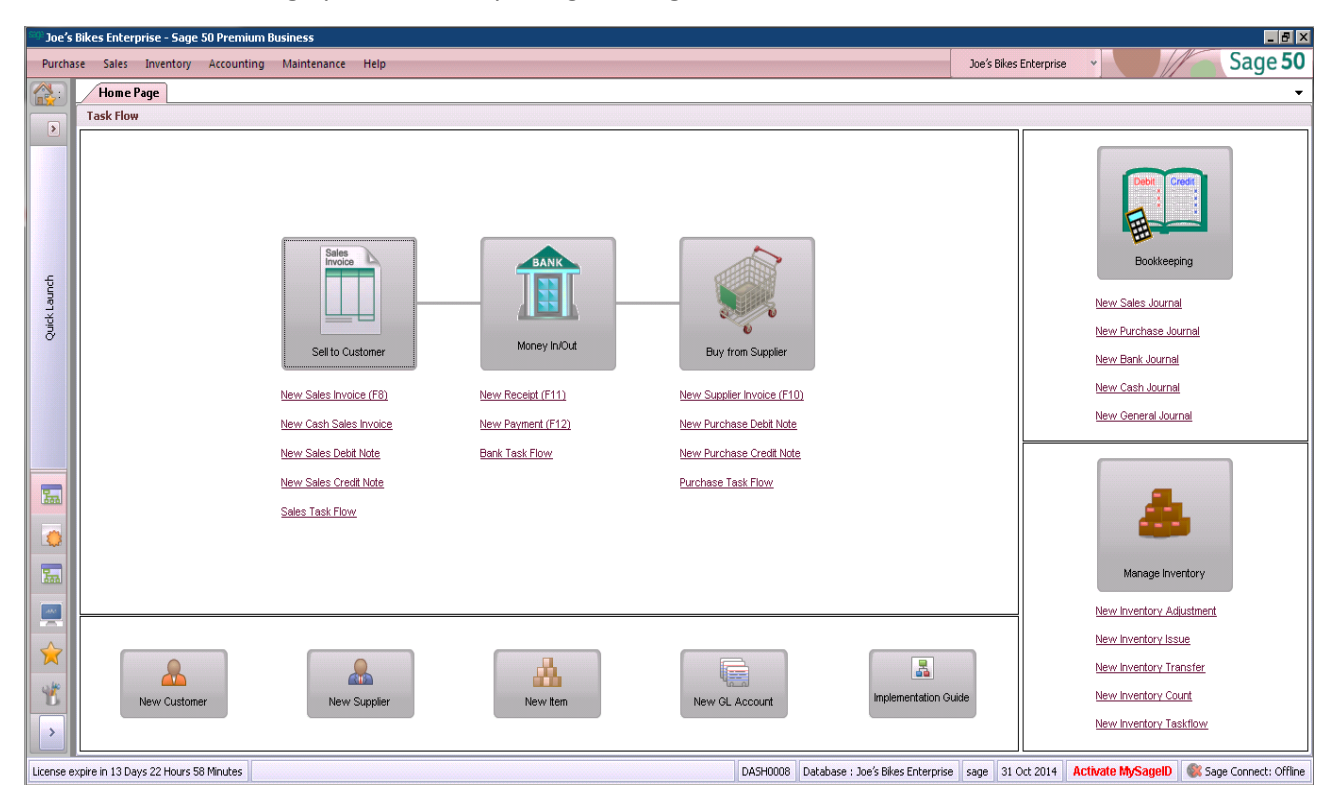

This is initial **Home Page** you see when you log into **Sage 50**.

**IMPORTANT NOTE:** You need to activate with validate Sage 50 Multi-user's license only can continue to install the Client version. Please refer to **"License Activation.pdf"** documentation for instruction.

# Enabling Firewall for Inbound at Server Level

You need to enable the firewall setup. Yet you must have full administrator right to do it.

For **MySQL** C:\Sage\MySQL Server 5.5\bin\mysql.exe

For MySQLD C:\Sage\MySQL Server 5.5\bin\mysqld.exe

Illustration for Window Server 2008 R2 Creating New Inbound Firewall security for MySQL

#### Click Start >> Administrative Tools >> Windows Firewall with Advanced Security

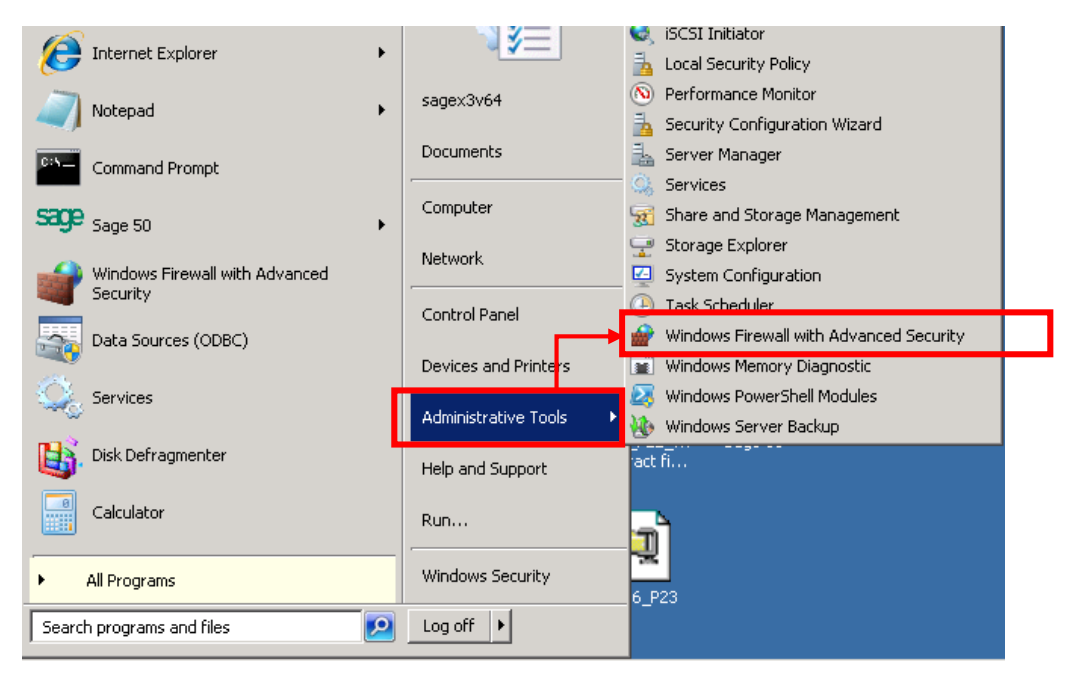

- Click on Inbound Rules
- Right Click **New Rules**

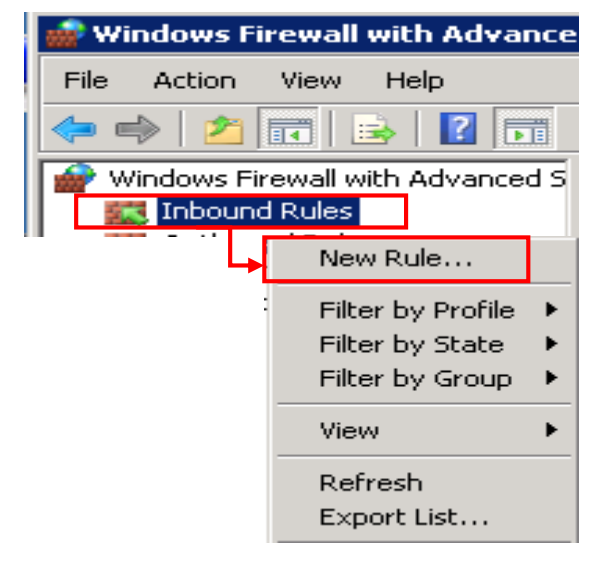

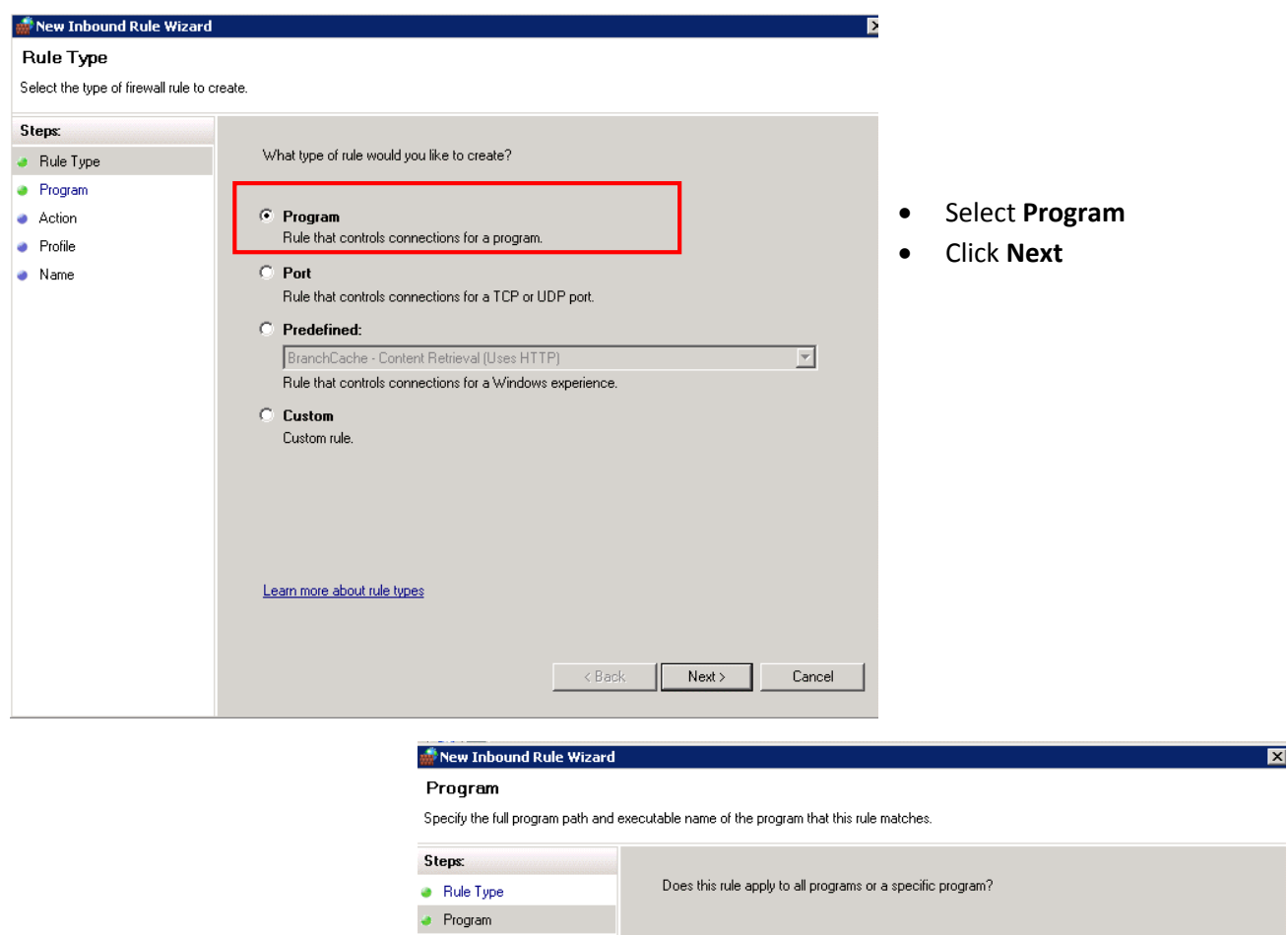

Action

ProfileName

Select **This Program path:** Click **Browse** button

| • | This progra | am path:              |                | <br>Browse |
|---|-------------|-----------------------|----------------|------------|
|   | Example:    | c:\path\program.exe   |                |            |
|   |             | %ProgramFiles%\browse | er\browser.exe |            |
|   |             |                       |                |            |
|   |             |                       |                |            |
|   |             |                       |                |            |
|   |             |                       |                |            |
|   |             |                       |                |            |

| 💣 Open               |                                       |                  | ×             |
|----------------------|---------------------------------------|------------------|---------------|
| 🕞 💮 📕 🕶 Mysq         | L 🔸 MySQL Server 5.5 🔸 bin 👻          | 👻 🐼 Search bin   | <u> 2</u>     |
| Organize 🔻 New folde | er                                    |                  | III 🝷 🔟 🔞     |
| ☆ Favorites          | Name *                                | Date modified    | Туре          |
| 🧾 Desktop            | 🔑 debug                               | 31/10/2014 13:18 | File folder   |
| Downloads            | n echo                                | 03/12/2010 19:39 | Application   |
| 🔛 Recent Places      | my_print_defaults                     | 03/12/2010 19:42 | Application   |
| 🦰 Libraries          | 🔲 myisam_ftdump                       | 03/12/2010 19:42 | Application   |
|                      | nyisamchk                             | 03/12/2010 19:42 | Application   |
| J Music              | nyisamlog                             | 03/12/2010 19:42 | Application   |
| E Pictures           | 🔲 myisampack                          | 03/12/2010 19:42 | Application   |
| 🛃 Videos             | 🔜 mysql                               | 03/12/2010 19:42 | Application   |
| Commuter.            | <pre>mysql_client_test_embedded</pre> | 03/12/2010 19:41 | Application   |
| Local Disk (C1)      | i mysql_tzinfo_to_sql                 | 03/12/2010 19:41 | Application   |
| Local Disk (D:)      | 💷 mysql_upgrade                       | 03/12/2010 19:41 | Application   |
| C on SALERCNB        | 💷 mysqladmin                          | 03/12/2010 19:41 | Application 🗾 |
| 👳 D on SALERCNB      | <u>•</u>                              |                  |               |
| Fi                   | ile name: mysql                       | Programs (*.e    | exe) 💌        |
|                      |                                       | Open             | Cancel        |

- Find the MySQL program file e.g. C:\Sage\MySQL Server 5.5\ bin\mysql.exe
- Click Open

|                   | Program                      |                                                                                   |
|-------------------|------------------------------|-----------------------------------------------------------------------------------|
|                   | Specify the full program pat | h and executable name of the program that this rule matches.                      |
|                   | Steps:                       |                                                                                   |
|                   | Rule Type                    | Does this rule apply to all programs or a specific program?                       |
|                   | Program                      |                                                                                   |
|                   | <ul> <li>Action</li> </ul>   | O All programs                                                                    |
|                   | Profile                      | Hule applies to all connections on the computer that match other rule properties. |
|                   | <ul> <li>Name</li> </ul>     | • This program path:                                                              |
| Click <b>Next</b> |                              | %ProgramFiles% (x86)\MySQL\MySQL Server 5.5\bin\mysql.exe Browse                  |
|                   |                              | Example: c:\path\program.exe<br>%ProgramFiles%\browser\browser.exe                |
|                   |                              |                                                                                   |
|                   |                              |                                                                                   |
|                   |                              |                                                                                   |
|                   |                              |                                                                                   |
|                   |                              | Learn more about specifying programs                                              |

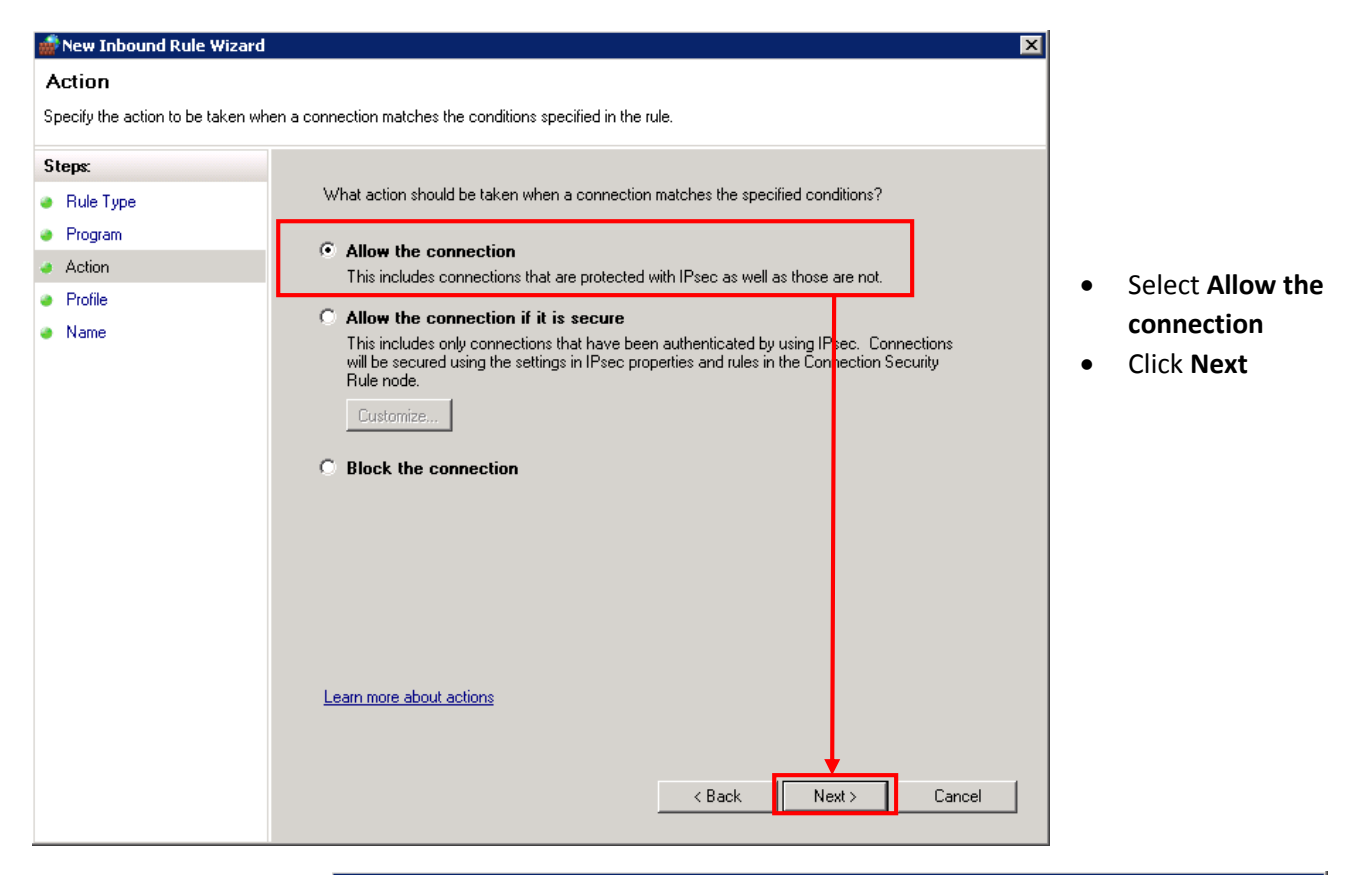

|                                                                                                    | 💮 New Inbound Rule Wizard                        | X                                                                                                    |
|----------------------------------------------------------------------------------------------------|--------------------------------------------------|----------------------------------------------------------------------------------------------------|
|                                                                                                    | Profile<br>Specify the profiles for which this r | rule applies.                                                                                                    |
| Ensure the checkbox<br>for <b>Domain, Private,</b><br>and <b>Public</b> is checked<br>Click <b>Next</b> | Steps:<br>Program<br>Action<br>Profile<br>Name   | When does this rule apply?         Domain         Applies when a computer is connected to its corporate domain.         Private         Applies when a computer is connected to a private network location.         Public         Applies when a computer is connected to a public network location.         Learn more about profiles |
|                                                                                                    |                                                  | < Back Next > Cancel                                                                                                    |

•

•

Please provide the Name for this **New Inbound Rule Wizard** and **Description** for your reference and trace. Then click **Finish**.

| 👘 New Inbound Rule      | Wizard                   | 2  |
|-------------------------|--------------------------|----|
| Name                    |                          |    |
| Specify the name and de | escription of this rule. |    |
| Steps:                  |                          |    |
| Rule Type               |                          |    |
| Program                 |                          |    |
| Action                  |                          | _  |
| Profile                 | Name:<br>MuCOL Corrected |    |
| 🧉 Name                  | Impout sage of           |    |
|                         | Description (optional):  |    |
|                         |                          |    |
|                         |                          |    |
|                         |                          |    |
|                         |                          |    |
|                         |                          |    |
|                         |                          |    |
|                         | < Back Finish Cano       | el |
|                         |                          |    |

Once it done, you can see MySQL Sage 50 Inbound Rules is listed.

| 艜 Windows Firewall with Advance  | Windows Firewall with Advanced Security |         |         |         |          |  |
|----------------------------------|-----------------------------------------|---------|---------|---------|----------|--|
| File Action View Help            |                                         |         |         |         |          |  |
| 🗢 🔿 🚾 🗟 🖬 💁 🗾                    |                                         |         |         |         |          |  |
| Windows Firewall with Advanced S | Inbound Rules                           |         |         |         |          |  |
| Cuthound Rules                   | Name                                    | Group 🔺 | Profile | Enabled | Action 🔺 |  |
| Connection Security Rules        | MySQL Sage 50                           |         | All     | Yes     | Allow    |  |
|                                  |                                         |         |         |         |          |  |

### Creating New Inbound Firewall security for MySQLD

You need to repeat the same steps on **MySQLD** same as **MySQL** above.

- Click on Inbound Rules
- Right Click New Rules

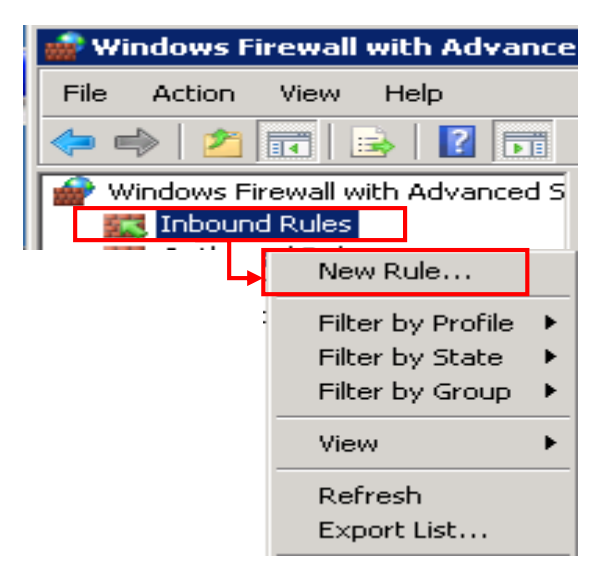

| 艜 New Inbound Rule Wizard                                                            | Ē                                                                                                    | >                                                      |
|--------------------------------------------------------------------------------------|----------------------------------------------------------------------------------------------------|--------------------------------------------------------|
| Rule Type<br>Select the type of firewall rule to cre                                 | ate.                                                                                                    |                                                        |
| Steps:       • Rule Type       • Program       • Action       • Profile       • Name | What type of rule would you like to create?  Program Rule that controls connections for a program.  Port Rule that controls connections for a TCP or UDP port.  Predefined: | <ul> <li>Select Program</li> <li>Click Next</li> </ul> |
|                                                                                      | BranchCache - Content Retrieval (Uses HTTP)  Rule that controls connections for a Windows experience.  Custom Custom rule.                                                  |                                                        |
|                                                                                      | Learn more about rule types           Kext >         Cancel                                                                                                    |                                                        |

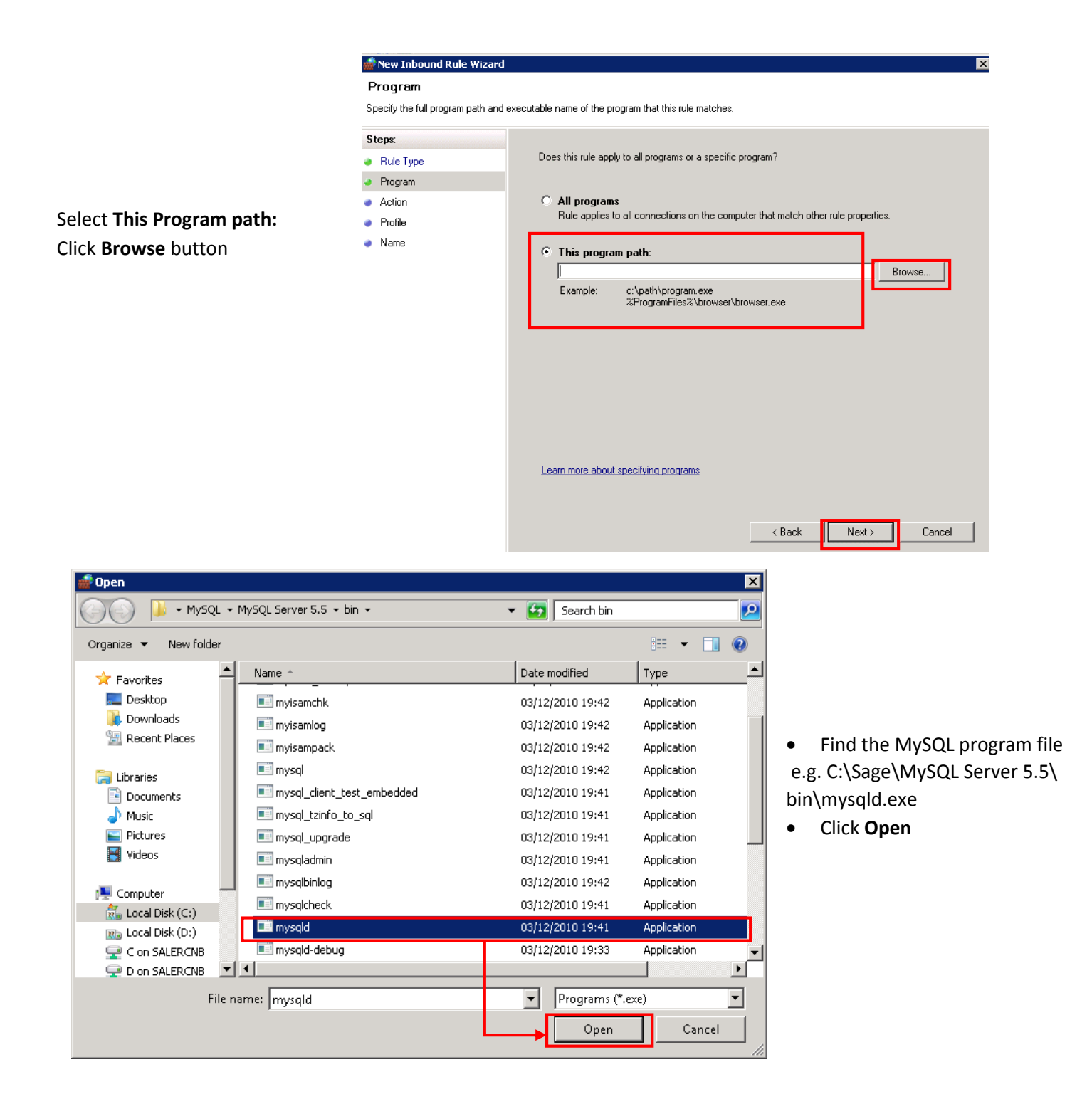

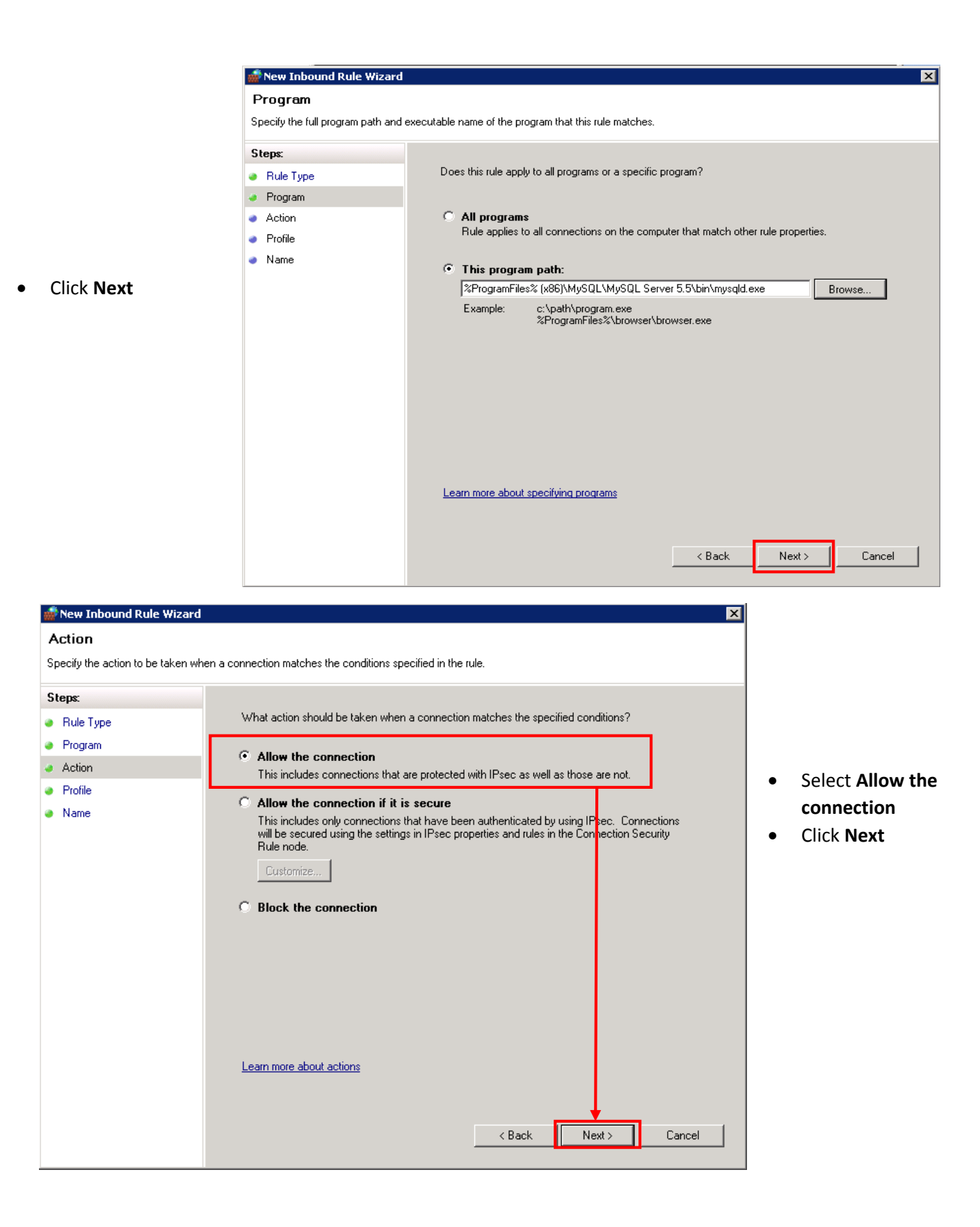

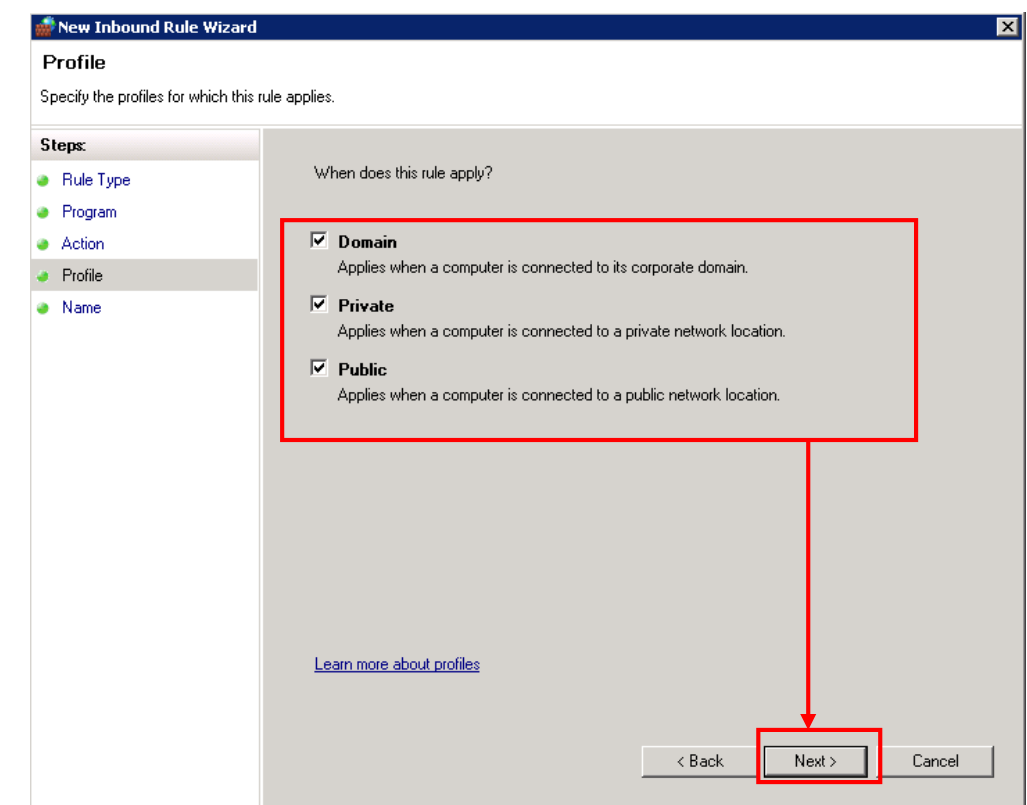

- Ensure the checkbox for Domain, Private, and Public is checked
- Click Next

Please provide the Name for this **New Inbound Rule Wizard** and **Description** for your reference and trace. Then click **Finish**.

| 👘 New Inbound Rule '    | Wizard                    |   |
|-------------------------|---------------------------|---|
| Name                    |                           |   |
| Specify the name and de | scription of this rule.   |   |
| Steps:                  |                           |   |
| Rule Type               |                           |   |
| Program                 |                           |   |
| Action                  |                           | _ |
| Profile                 | Name:<br>MuSOL D. Sage 50 |   |
| Name                    | Imyster b sage so         |   |
|                         | Description (optional):   |   |
|                         |                           |   |
|                         |                           |   |
|                         |                           |   |
|                         |                           |   |
|                         |                           |   |
|                         |                           |   |
|                         |                           |   |
|                         |                           |   |
|                         |                           |   |
|                         | < Back Finish Cancel      |   |
|                         |                           |   |

Once it done, you can see MySQL D Sage 50 Inbound Rules is listed.

|               | 💮 Windows Firewall with Advanced Security |                            |         |         |         |          |
|---------------|-------------------------------------------|----------------------------|---------|---------|---------|----------|
|               | File Action View Help                     |                            |         |         |         |          |
| <sup>11</sup> | Þ 🔿   🖄 📊 🔒 🛛 🕞                           |                            |         |         |         |          |
|               | Windows Firewall with Advanced            | <sup>5</sup> Inbound Rules |         |         |         |          |
| -             | Cuthound Rules                            | Name G                     | Group 🔺 | Profile | Enabled | Action 🔺 |
|               | Connection Security Rules                 | MySQL D Sage 50            |         | All     | Yes     | Allow    |
|               | A Nonitorina                              | MySQL Sage 50              |         | All     | Yes     | Allow    |

### Set your Sage 50 Configuration as Server Environment

Step 1:

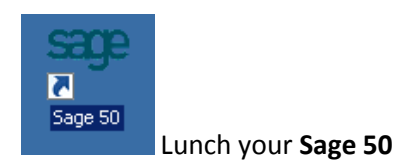

#### Step 2: Click on Server Configuration

| MySageID/ User I |                                        |      |
|------------------|----------------------------------------|------|
| Password         |                                        |      |
| Login Date       | Monday, 03-11-2014                     |      |
| Mobile License   | Server Configuration   Change Password | Help |

Step 3: Click **Yes** if you see this message box for **User Account Control**. If you didn't see that is fine and you can ignore this step.

| 🌍 User | Account             | Control                                              |                                                         |                                    | ×                   |
|--------|---------------------|------------------------------------------------------|---------------------------------------------------------|------------------------------------|---------------------|
| 2      | Do you s<br>compute | want to allow the<br>er?                             | following prog                                          | gram to make                       | changes to this     |
|        |                     | Program name:<br>Verified publisher:<br>File origin: | ServerConfig<br><b>Sage Softwar</b><br>Hard drive on tl | r <b>e Sdn Bhd</b><br>his computer |                     |
| -      | Show deta           | ils                                                  |                                                         | Yes                                | No                  |
|        |                     |                                                      | <u>Chang</u>                                            | e when these no                    | otifications appear |

**\*\* IMPORTANT NOTE:** Before running subsequence steps you need to activate your multi-users license for Sage 50.

Step 4: Click and focus on **127.0.0.1** and then Click **Set Default SNO...** 

| 🔜 Server Configuration                  |              |                 |   |  |  |
|-----------------------------------------|--------------|-----------------|---|--|--|
| Close Save Action Feedback              |              |                 |   |  |  |
| Server Configuration Database Server IP |              |                 |   |  |  |
| 127.0.0.1                               | Service Port | 8900            | * |  |  |
| < <new service="">&gt;</new>            | Server Host  | 127.0.0.1       | * |  |  |
|                                         |              | Set As Default  |   |  |  |
|                                         |              |                 |   |  |  |
|                                         |              |                 |   |  |  |
|                                         |              | Set Default SNO | ) |  |  |
|                                         |              |                 |   |  |  |
|                                         |              |                 |   |  |  |
|                                         |              |                 |   |  |  |
|                                         |              |                 |   |  |  |

Step 5: Select **Phoenix** for Product Family and it will select your registered license **SNO** then click **OK**.

| Select Product SNO                                                  |                                  |  |  |  |
|---------------------------------------------------------------------|----------------------------------|--|--|--|
| Product Family:                                                     | Selected SNO:                    |  |  |  |
| Phoenix<br>Classic9Acc<br>Classic1Acc<br>Classic9Bil<br>Classic1Bil | <u>SU4UUU1277211 (SUBSSUPMY)</u> |  |  |  |
|                                                                     | OK Cancel                        |  |  |  |

| Ster | o 6: ( | click on | Database | Server IP t | ab anc | ensure | vour IP | is registered | l. Once done | e, click <b>Save</b> | button. |
|------|--------|----------|----------|-------------|--------|--------|---------|---------------|--------------|----------------------|---------|
|      |        |          |          |             |        |        | ,       |               |              | .,                   |         |

| 🔜 Serv         | er Config                 | guratio          | 1           |       |
|----------------|---------------------------|------------------|-------------|-------|
| Close<br>Close | Save<br>Save              | Delete<br>Action | Feedback    |       |
| Server         | Cor <mark>figurati</mark> | on Dat           | abase Serve | er IP |
| Data           | base Serve                | er IP 1          | 0.227.20.16 | 39    |
|                |                           |                  |             |       |
|                |                           |                  |             |       |
|                |                           |                  |             |       |

| <sup>Sep</sup> Message     | × |
|----------------------------|---|
| Record saved successfully. |   |
| ✓ ок                       |   |

### **Client Environment**

Have the system up and running with just 10 simple steps using the Installation Wizard:

Step 1: Download the installer from the website <u>http://sage50.sage.my/index.php/where-to-learn/product/sage-50-2015</u>

Step 2: Right – click on the installer icon and select "Run as administrator" to launch and extract the installation file. (\*\*Note: Ensure you are server administrator with full administrator right.)

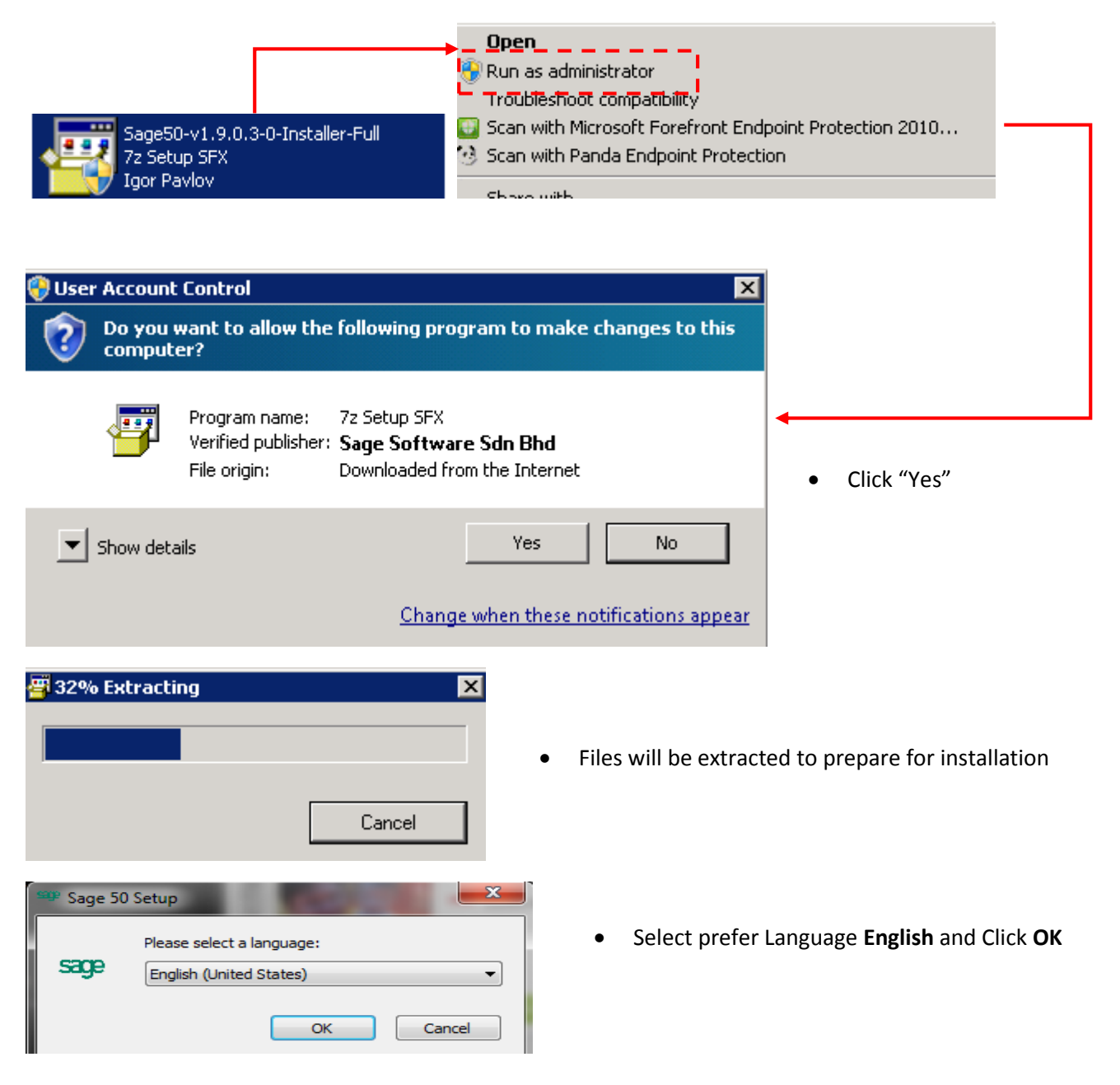

Step 3: In the **Welcome** page, click **Next** button to proceed

| 🙀 Sage 50 Setup | ×                                                                                                    |
|-----------------|----------------------------------------------------------------------------------------------------|
| Sage <b>50</b>  | Welcome to the Sage 50 Setup<br>Wizard                                                                                    |
|                 | The Setup Wizard will install Sage 50 on your computer. Click<br>"Next" to continue or "Cancel" to exit the Setup Wizard. |
|                 | < Back Next > Cancel                                                                                                    |

Step 4: At the **End-User License Agreement (EULA)** page, please read thru and understand the End-User License Agreement "EULA", if you agree and accept the License Agreement then you select you accept like below or lease please "Cancel" and exist the document.

| 🖶 Sage 50 Setup                                                                                                    | ×        |
|----------------------------------------------------------------------------------------------------|----------|
| End-User License Agreement Please read the following license agreement carefully                                            |          |
| EULA / EUSA / Privacy Policy                                                                                                |          |
| This document contains 4 sections:<br>1. End User License Agreement (EULA)<br>2. End User Subscription Agreement (EUSA)     | <b>_</b> |
| <ul> <li>I accept the terms in the License Agreement</li> <li>I do not accept the terms in the License Agreement</li> </ul> |          |
| < Back Next >                                                                                                    | Cancel   |

Click **I accept** button to agree with the terms and conditions set herein the product and the next button will be enabled

Click **Next** button to proceed with the installation.

Step 5: At the **Installation Type** page; click **Network Installation** button to proceed.

| i 😽 Sa | age 50 Setup             |                                                                                                    | ×       |
|--------|--------------------------|----------------------------------------------------------------------------------------------------|---------|
| In     | stallation Type          |                                                                                                    |         |
|        | Please select an ins     | stallation type                                                                                                    |         |
|        |                          |                                                                                                    |         |
|        | Standard<br>Installation | Choose this option to install Sage 50 in a Standalone<br>machine. System will install database server and prog<br>the same machine. | Iram in |
|        | Network<br>Installation  | Choose this option to install Sage 50 in a network<br>environment                                                                   |         |
|        |                          |                                                                                                    |         |
|        |                          | < Back Next >                                                                                                    | Cancel  |

Step 6: At the **Setup Type** page, click **Client Only** button to proceed.

| 🙀 Sage 50 Setup                                                                                                    | ×                                                                                      |
|----------------------------------------------------------------------------------------------------|----------------------------------------------------------------------------------------|
| Choose Setup Type<br>Choose the setup ty                                                                                                    | rpe that best suits your needs                                                         |
| P                                                                                                    | <u>Client Only</u><br>Installs Client Components Only                                  |
| N CONTRACTOR OF CONTRACTOR OF | <b>Server</b><br>All program features will be installed. (Requires most disk<br>space) |
|                                                                                                    | < Back Next > Cancel                                                                   |

Step 7: At **Database Server Host Name / IP address** page, enter your Server IPv4 address. <u>(E.g. like</u> <u>192.168.0.1)</u>. Click **Next** 

| Batabase Server Host Name / IP address         Specify the database server hostname or IP address. |                            |
|----------------------------------------------------------------------------------------------------|----------------------------|
| Database Server                                                                                    | Server Fixed IP<br>address |
|                                                                                                    |                            |
|                                                                                                    |                            |
| < Back Next > Cancel                                                                               |                            |

**IMPORTANT NOTE:** Please write down the server IP address \_\_\_\_\_\_, you need it on Client installation configuration.

Step 8: At the **Ready to install** page, click **Install** button to start the installation process

| 🛃 Sage 50 Setup                                                                                                    | ×               |
|----------------------------------------------------------------------------------------------------|-----------------|
| Ready to Install                                                                                                    |                 |
| The Setup Wizard is ready to begin the Sage 50 installation                                                                                                    |                 |
| Click "Install" to begin the installation. If you want to review or chan<br>installation settings, click "Back". Click "Cancel" to exit the wizard.<br>Sage 50 Installation Location: | ige any of your |
| C:\Program Files (x86)\Sage Software\Sage 50\                                                                                                    | Browse          |
| My SQL Installation Location:                                                                                                    |                 |
| C:\Program Files (x86)\MySQL\MySQL Server 5.5\                                                                                                    | Browse          |
|                                                                                                    |                 |
|                                                                                                    |                 |
| < Back Insta                                                                                                    | II Cancel       |

Step 9: At the Installing Sage 50 page, you can see the installation progress

| 🛃 Sage 50 Setup                                                | ×                                    |
|----------------------------------------------------------------|--------------------------------------|
| Installing Sage 50                                             |                                      |
| Please wait while the Setup Wizard inst<br>minutes.<br>Status: | calls Sage 50. This may take several |
|                                                                | <back next=""> Cancel</back>         |

MySQL installation progress by creating MySQL instance and start MySQL Service Engines.

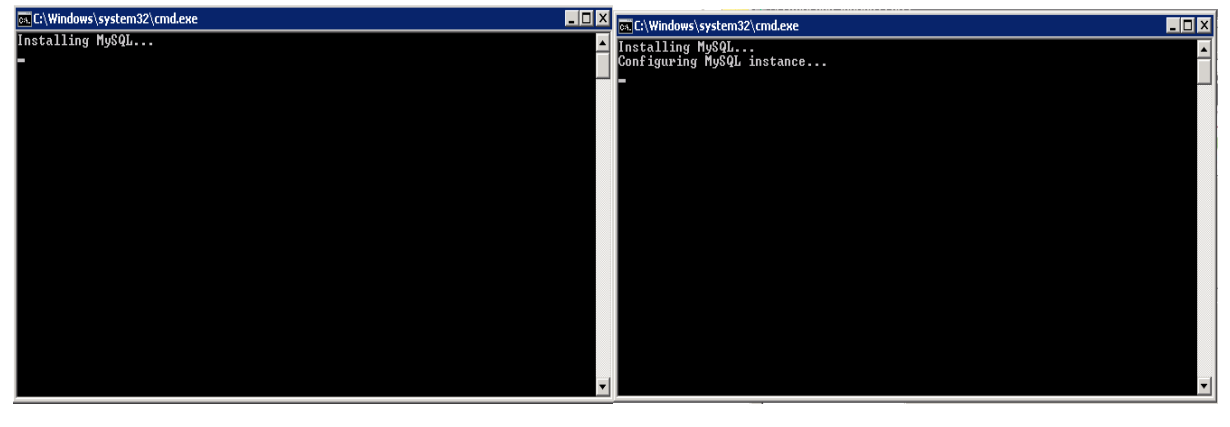

| 🙀 Sage 50 Setup                                                                     | ×     |
|-------------------------------------------------------------------------------------|-------|
| Installing Sage 50                                                                  |       |
| Please wait while the Setup Wizard installs Sage 50. This may take several minutes. |       |
| Status: Starting services                                                           |       |
|                                                                                     |       |
|                                                                                     |       |
|                                                                                     |       |
|                                                                                     |       |
|                                                                                     |       |
|                                                                                     |       |
| < Back Next > Ca                                                                    | incel |

Step 10: When installation is completed, click **Finish** button to exit the Setup Wizard and launch the system as the option is auto checked.

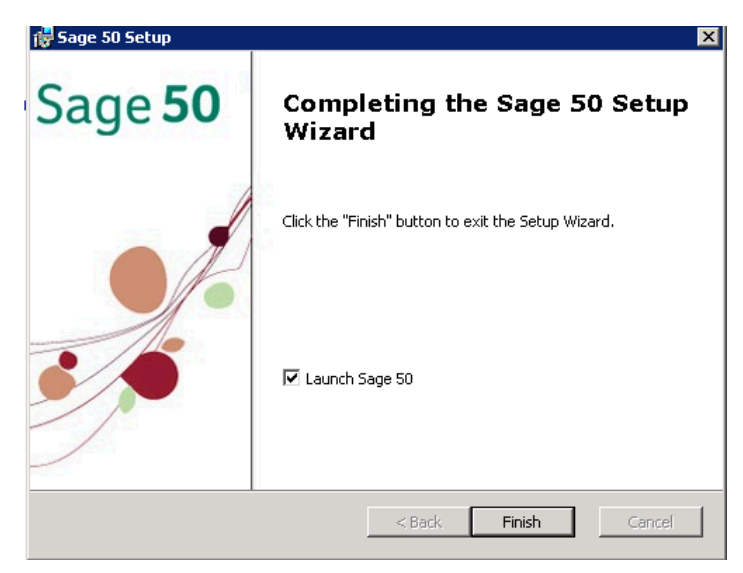

### Launching Sage 50 at Server Environment

The loading screen will be displayed when the system is being launched

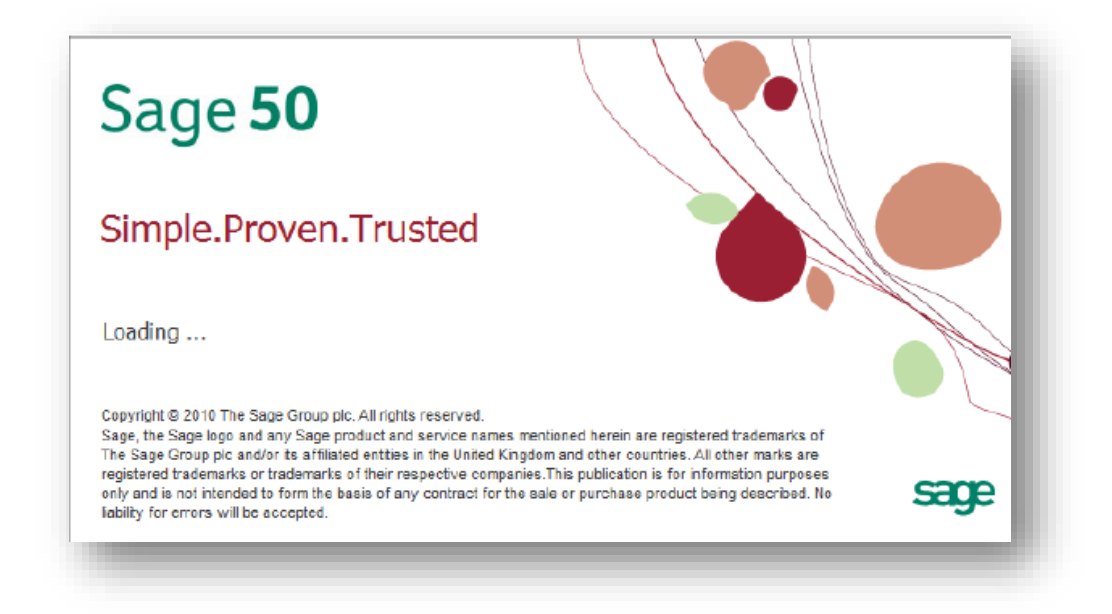

The system database will first be created before you can start to use the system

| Creating                 | new database                                                          |
|--------------------------|-----------------------------------------------------------------------|
| Please wait<br>complete. | while database creation in progress. This may take several minutes to |
| Process :                | Generating default data                                               |
|                          |                                                                       |

In the case of a new installation, the following start-up pages will be prompted during the first-time launch of system.

This start up pages is to provide the user a good overview of the system before they start implementing their actual company.

### Page 1- Sage 50 Welcome Page

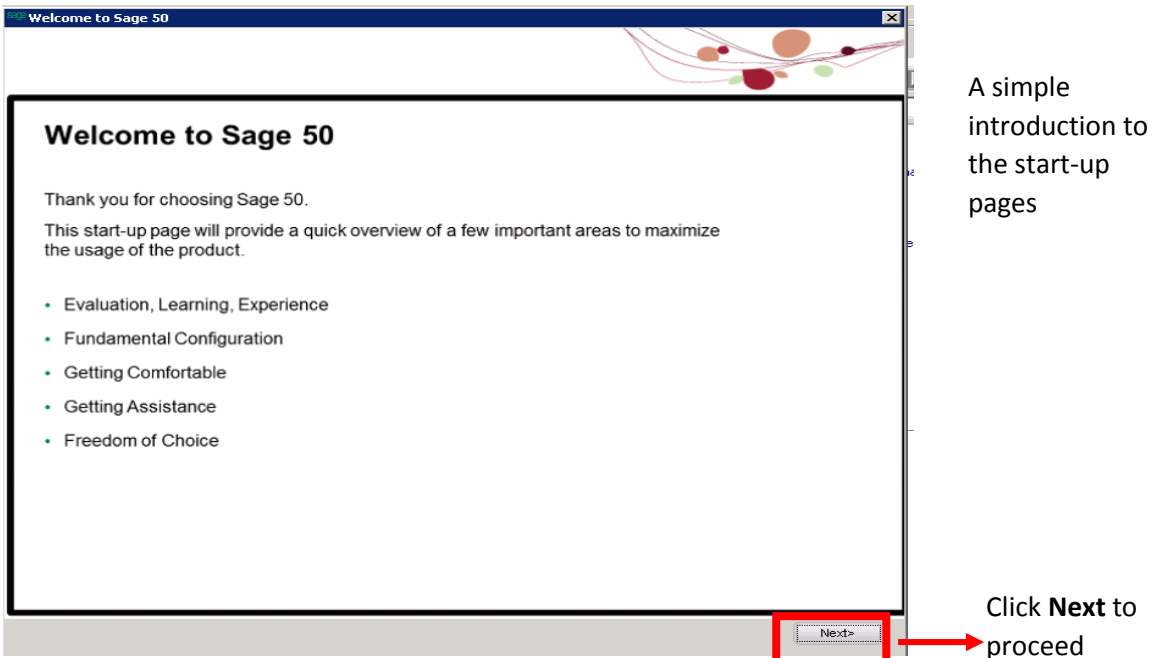

### Page 2 – Evaluation, Learning, Experience

#### Evaluation, Learning, Experience

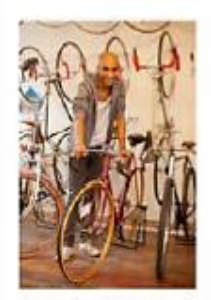

We would assist you to really jump-start your experience with Sage 50 by pre-installing a demo company named Joe's Bike.

You might be interested to learn more and practice your business processes in this demo company before rolling it out on your actual live company data.

You are recommended to have a look into E-Learning based on Joe's Bike experience which is available via www.sage.my

We are sure Joe's experience as an entrepreneur automating his business will be of interest to you.

To ease the initial use of the product we have created a default user ID and password for you to access into the product.

#### Default User ID and Password

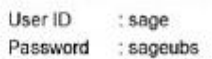

We would suggest that you change the password or create a new user ID at a later stage.

Dive in to the demo company and have a look at the sample transactions and reports.

Get familiar before getting started – nothing beats getting it right at the start!

Click **Next** to proceed

Next>

### Page 3 – Fundamental Configuration (1)

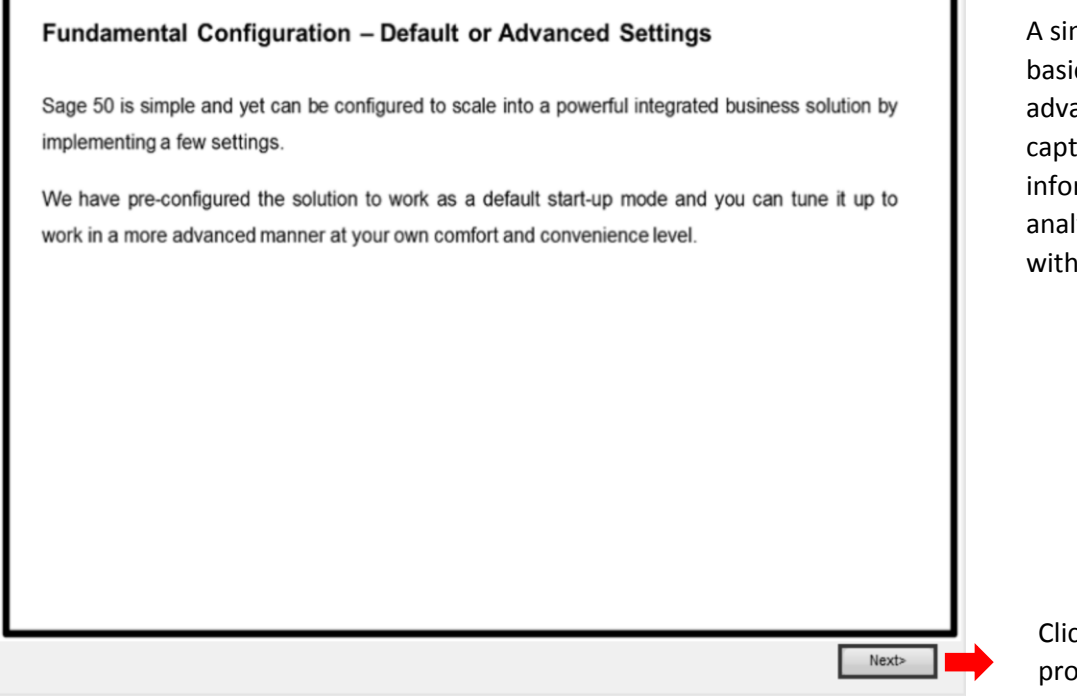

### A simple screen for basic entry or an advance screen to capture more information for analysis – it is totally within your control

Click Next to proceed

### Page 4 – Fundamental Configuration (2)

|                                                                                                    | Default – Batch                                     |                                                                                                    | Advance – Real-time                                                                                                    | Differences at                                        |
|----------------------------------------------------------------------------------------------------|-----------------------------------------------------|----------------------------------------------------------------------------------------------------|----------------------------------------------------------------------------------------------------|-------------------------------------------------------|
| Accounting     Favored by majority.     Entries created requires manual v<br>before posting.     Requires final posting (One Click)<br>Flexibility: Entries can be amende<br>Inventory & Billing     Transactions posted upon finaliza<br>Finalization required.     Flexibility: Business documents o<br>modified until it is finalized. |                                                     | For advanced and confident accountants.     Instant posting for entries created.     Less posting steps. Save time.     Professional Handling: Entries can be     anulled by using the void or cancel method.     Transactions posted immediately.     Quick process. Save time.     Professional Handling: Transactions can be     Professional Handling: Transactions can be |                                                                                                    | make appropria<br>decision on the<br>settings that be |
|                                                                                                    |                                                     |                                                                                                    |                                                                                                    | suit your busin                                       |
|                                                                                                    | <ul> <li>modified until it is finalized.</li> </ul> |                                                                                                    | annulled by using the void or cancel method.                                                                                                    | reporting<br>requirement                              |
| Inventory Sy<br>Default – Periodic                                                                                                    | modified until it is finalized.                     | Advanced                                                                                                    | <ul> <li>Poressional namena, namenous can de<br/>annulled by using the void or cancel method.</li> <li>Perpetual</li> </ul>                                           | reporting<br>requirement                              |
| Inventory Sy<br>Default – Periodic<br>• The inventory clos<br>stock valuation rur<br>• Cost of Goods sol<br>Profit and Loss St                                                                                                    | stem                                                | Advanced<br>• The inve<br>• Cost of<br>during 1                                                                                                    | Perpetual     entory closing balance is directly derived from the     in the Inventory GL account     Goods Sold is directly updated to the GL account     ransaction | reporting<br>requirement                              |

### Page 5- Program Navigation

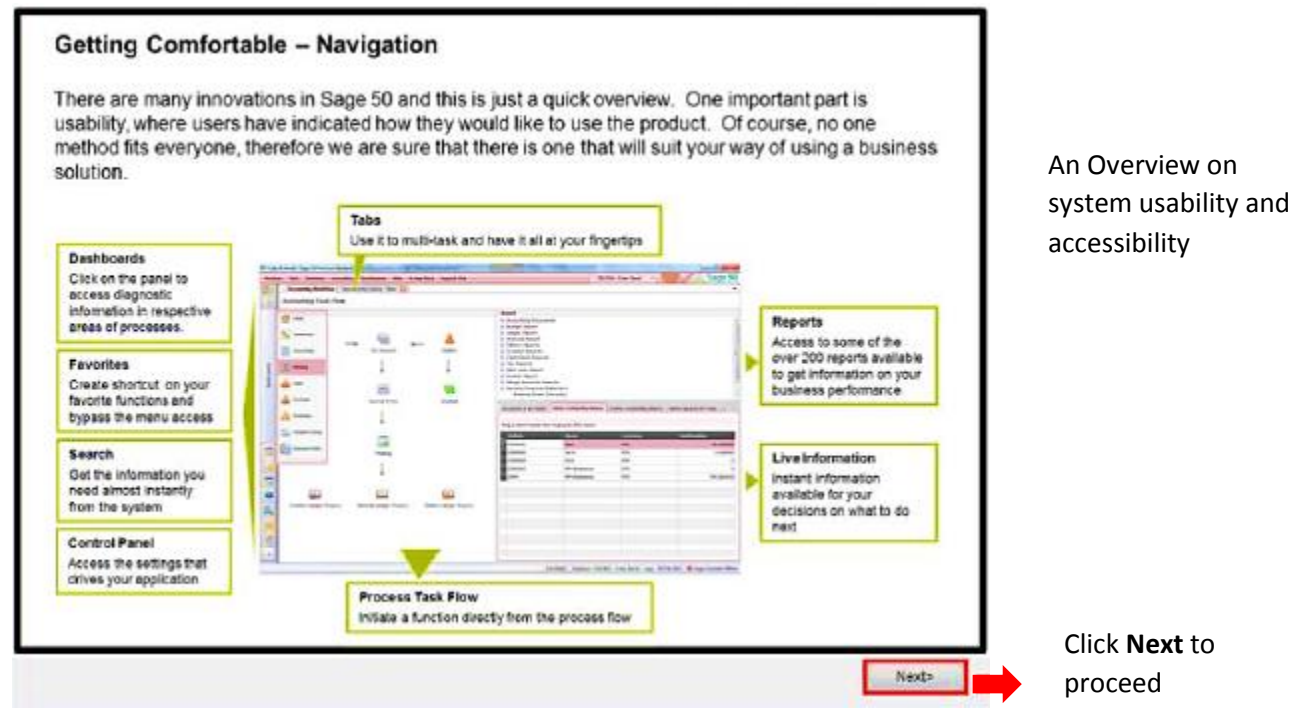

### Page 5- Getting Assistance

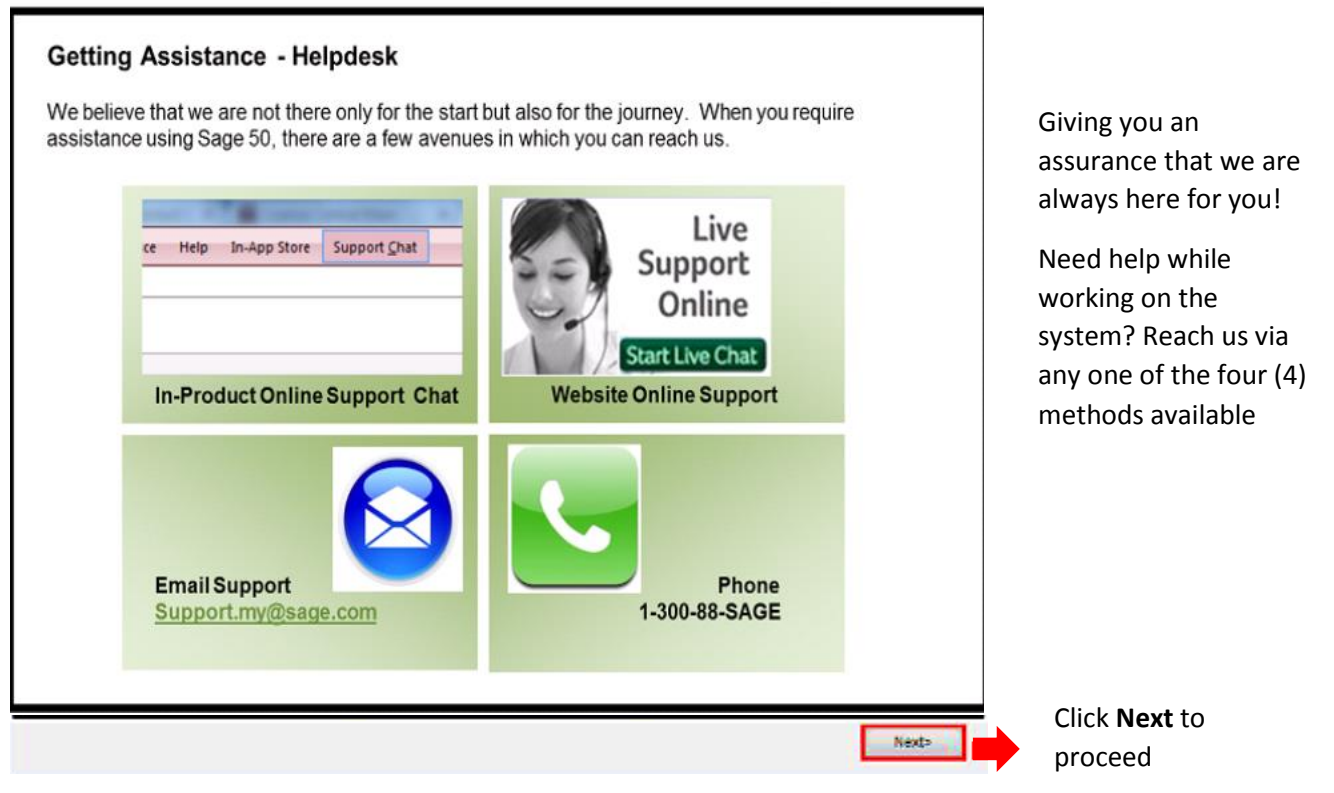

### Page 7 – Freedom of Choice

| st fit your requirements |                                                                                                    |
|--------------------------|----------------------------------------------------------------------------------------------------|
| License Option           | Coverage                                                                                                    |
| Subscription License     | A subscription license allows you to pace yourself and be able to afford<br>more as your grow without compromising on the need to automate your<br>business. |
| Perpetual License        | The most common method of purchasing software solutions, you gain a<br>perpetual right to use the current version of the software.                           |
|                          |                                                                                                    |

Your choice to go on full license or subscription basis to use the system

> Click **Finish** to end at the last start-up page

**NOTE:** These start-up pages will not be shown again from your next login. Go the Help Menu > Welcome Message if you wish to view these at start-up pages again.

Upon completion of the data restoration, Login screen will be re-appear again. Please login into the system.

| Sage <b>5(</b><br>Premiu | <b>)</b> 2014<br>m Business                 |                |
|--------------------------|---------------------------------------------|----------------|
| Login with your u        | ser ID and password                         |                |
| MySageID/ User ID        |                                             |                |
| Password                 |                                             |                |
| Login Date               | Friday, 31-10-2014                          |                |
| Mobile License   Se      | ver Configuration   Change Password   Help  | 4              |
| Copyright © 2010 S       | age Software Sdn. Bhd. All rights reserved. | Status Company |

Click **Close** button to close the login screen and you need to setup for enabling **Outbound Firewall** configuration before start.

# Enabling Firewall for Inbound at Client Level

You need to enable the firewall setup. Yet you must have full administrator right to do it.

For **MySQL** C:\Sage\MySQL Server 5.5\bin\mysql.exe

For **MySQLD** C:\Sage\MySQL Server 5.5\bin\mysqld.exe

Illustration for Window 7 Professional

Creating New Outbound Firewall security for MySQL

#### 02 0 **W**3 ΡΞ хI 0 Hi-Speed Start Mode Skype S ► Chuah, Richard ょ Adobe Reader XI ۲ Documents Internet Explorer Pictures Sage Sage 50 Music Notepad Computer Remote Desktop Connection ۲ Control Panel Paint Devices a Change settings and cust Securepoint SSL VPN Default Programs iTunes Help and Support Calculator Disk Defragmenter ► All Programs Shut down 🕨 Search programs and files 2

#### Click Start >> Control Panel

| Control Panel > All Control     | D Danel I  | tems k                               |          |                               | earch Control Ransi    |
|---------------------------------|------------|--------------------------------------|----------|-------------------------------|------------------------|
| Adjust your computer's settings | Ji Panei I |                                      |          | A 14                          | View by: Large icons 🔻 |
| lndexing Options                |            | Intel(R) Graphics and<br>Media       | P        | Internet Options              |                        |
| Java (32-bit)                   | ٩          | Keyboard                             |          | Location and Other<br>Sensors |                        |
| 🛺 Mail                          | Ĩ          | Mouse                                | <u>U</u> | Network and Sharing<br>Center |                        |
| Notification Area Icons         | M          | Performance Information<br>and Tools | ×        | Personalization               |                        |
| Phone and Modem                 | ٢          | Power Options                        |          | Programs and Features         |                        |
| QuickTime (32-bit)              | hand       | Realtek HD Audio Manager             | Ń        | Recovery                      |                        |
| Region and Language             | -          | RemoteApp and Desktop<br>Connections | 9        | Sound                         |                        |
| Speech Recognition              | ۲          | Sync Center                          | K        | System                        |                        |
| Taskbar and Start Menu          |            | Troubleshooting                      | 82       | User Accounts                 | _                      |
| Windows CardSpace               | 盟          | Windows Defender                     |          | Windows Firewall              |                        |
| 👰 Windows Mobility Center       | 2          | Windows Update                       |          |                               |                        |

Select **Windows Firewall** and double click on it.

Select and click on Advanced Settings

| Control Panel                                          | All Control Panel Items  Windows Firewall                                                  | Search Co                                                                         |  |  |  |
|--------------------------------------------------------|--------------------------------------------------------------------------------------------|-----------------------------------------------------------------------------------|--|--|--|
| Control Panel Home                                     | Help protect your computer with Window                                                     | vs Firewall                                                                       |  |  |  |
| Allow a program or feature<br>through Windows Firewall | Windows Firewall can help prevent hackers or malicio<br>through the Internet or a network. | us software from gaining access to your computer                                  |  |  |  |
| 😌 Change notification settings                         | How does a firewall help protect my computer?                                              |                                                                                   |  |  |  |
| Turn Windows Firewall on or<br>off                     | What are network locations?                                                                |                                                                                   |  |  |  |
| Restore defaults                                       | 🛛 🥑 Domain networks                                                                        | Connected 📀                                                                       |  |  |  |
| 😌 Advanced settings                                    | Networks at a workplace that are attached to a domain                                      |                                                                                   |  |  |  |
| Troubleshoot my network                                | Windows Firewall state:                                                                    | On                                                                                |  |  |  |
|                                                        | Incoming connections:                                                                      | Block all connections to programs that are not on the<br>list of allowed programs |  |  |  |
|                                                        | Active domain networks:                                                                    | root.adinternal.com                                                               |  |  |  |
|                                                        | Notification state:                                                                        | Notify me when Windows Firewall blocks a new<br>program                           |  |  |  |
|                                                        | V Home or work (private) network                                                           | s Not Connected 🕥                                                                 |  |  |  |
|                                                        | Public networks                                                                            | Connected 🛞                                                                       |  |  |  |
|                                                        | Networks in public places such as airports or coffee                                       | shops                                                                             |  |  |  |
|                                                        | Windows Firewall state:                                                                    | On                                                                                |  |  |  |
|                                                        | Incoming connections:                                                                      | Block all connections to programs that are not on the<br>list of allowed programs |  |  |  |
| See also                                               | Active public networks:                                                                    | Unidentified network                                                              |  |  |  |
| Action Center<br>Network and Sharing Center            | Notification state:                                                                        | Notify me when Windows Firewall blocks a new<br>program                           |  |  |  |

- Click on Outbound Rules
- Right Click **New Rules**

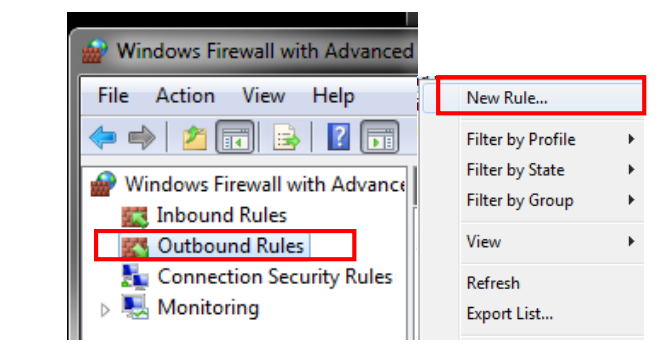

| 🔗 New Outbound Rule Wiza                           | rd 📃 🗾                                                                                                    |
|----------------------------------------------------|----------------------------------------------------------------------------------------------------|
| Rule Type<br>Select the type of firewall rule to o | create.                                                                                                    |
| Steps:<br>Rule Type                                | What type of rule would you like to create?                                                                                                    |
| Action<br>Profile                                  | Program     Rule that controls connections for a program.                                                                                                    |
| Name                                               | Port<br>Rule that controls connections for a TCP or UDP port. Predefined:<br>BranchCache - Content Retrieval (Uses HTTP)<br>Rule that controls connections for a Windows experience. Custom<br>Custom<br>Custom rule. Learn more about rule types |

- Select Program
- Click Next

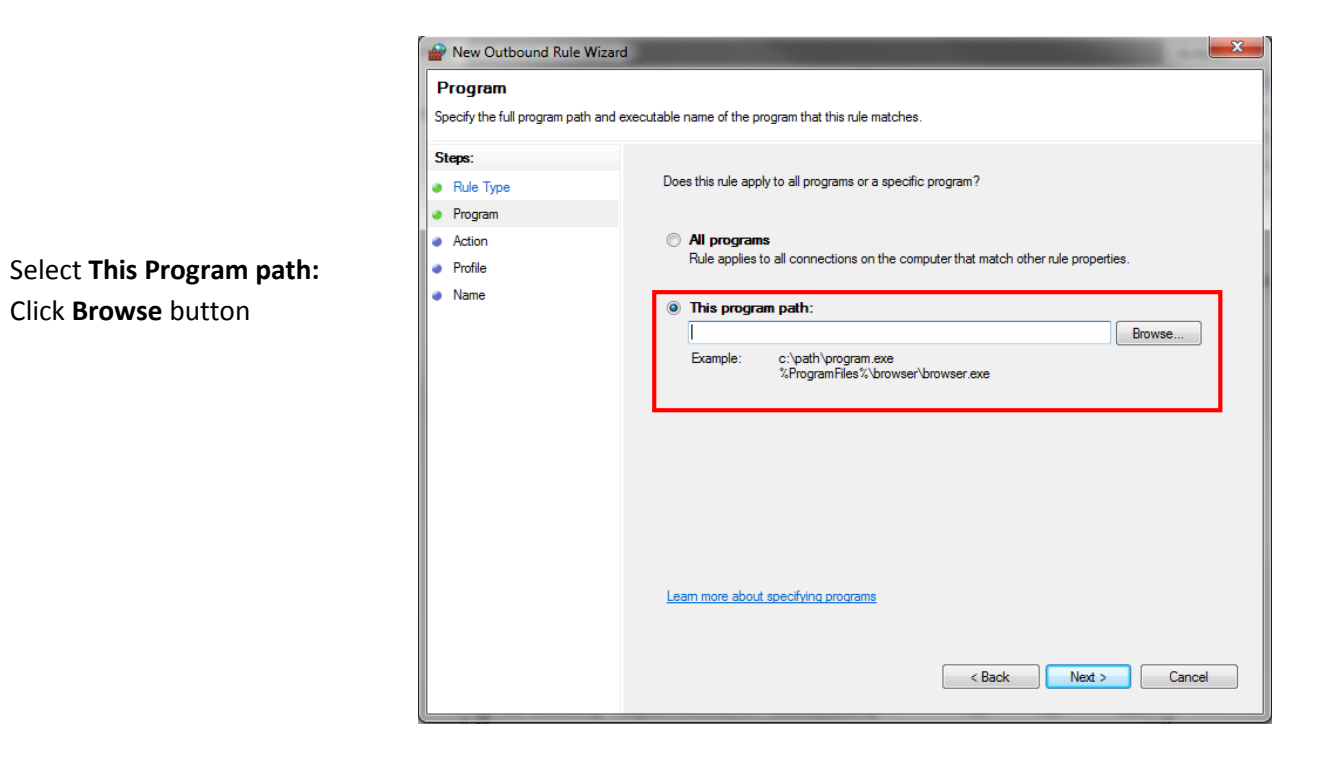

| 💣 Open          |          |                                |                  |                |             | 23 |
|-----------------|----------|--------------------------------|------------------|----------------|-------------|----|
| G v MyS         | QL 🕨     | MySQL Server 5.5 🕨 bin 🕨       | <b>- - i - j</b> | Search bin     |             | P  |
| Organize 🔻 New  | folder   |                                |                  |                | ····        | ?  |
| 🗼 Downloads     | *        | Name                           | Date             | e modified     | Туре        | -  |
| iCloud Photos   |          | 퉬 debug                        | 31-0             | Oct-14 2:59 PM | File folder |    |
| Recent Places   |          | echo.exe                       | 03-0             | Dec-10 7:39 PM | Application |    |
| Desktop         |          | my_print_defaults.exe          | 03-0             | Dec-10 7:42 PM | Application | =  |
| E Liberrier     |          | 💷 myisam_ftdump.exe            | 03-[             | Dec-10 7:42 PM | Application |    |
| De sum ente     | =        | 💷 myisamchk.exe                | 03-0             | Dec-10 7:42 PM | Application |    |
| Music           |          | 🗾 myisamlog.exe                | 03-0             | Dec-10 7:42 PM | Application |    |
|                 |          | wyisampack.exe                 | 03-1             | Dec-10 7:42 PM | Application | _  |
| Videos          |          | 💷 mysql.exe                    | 03-[             | Dec-10 7:42 PM | Application |    |
| Videos          |          | mysql_client_test_embedded.exe | 03-[             | Dec-10 7 41 PM | Application |    |
|                 |          | 📰 mysql_tzinfo_to_sql.exe      | 03-0             | Dec-10 7 41 PM | Application |    |
| Local Disk (C)  |          | mysql_upgrade.exe              | 03-0             | Dec-10 7:41 PM | Application |    |
| Local Disk (D:) |          | 💷 mysqladmin.exe               | 03-0             | Dec-10 7:41 PM | Application | -  |
|                 | <b>T</b> |                                |                  |                |             | •  |
| File name:      |          | ne: mysql.exe                  | •                | Programs (*.e) | (e)         | •  |
|                 |          |                                |                  | Open           | Cancel      |    |

- Find the MySQL program file e.g. C:\Sage\MySQL Server 5.5\ bin\mysqld.exe
- Click Open

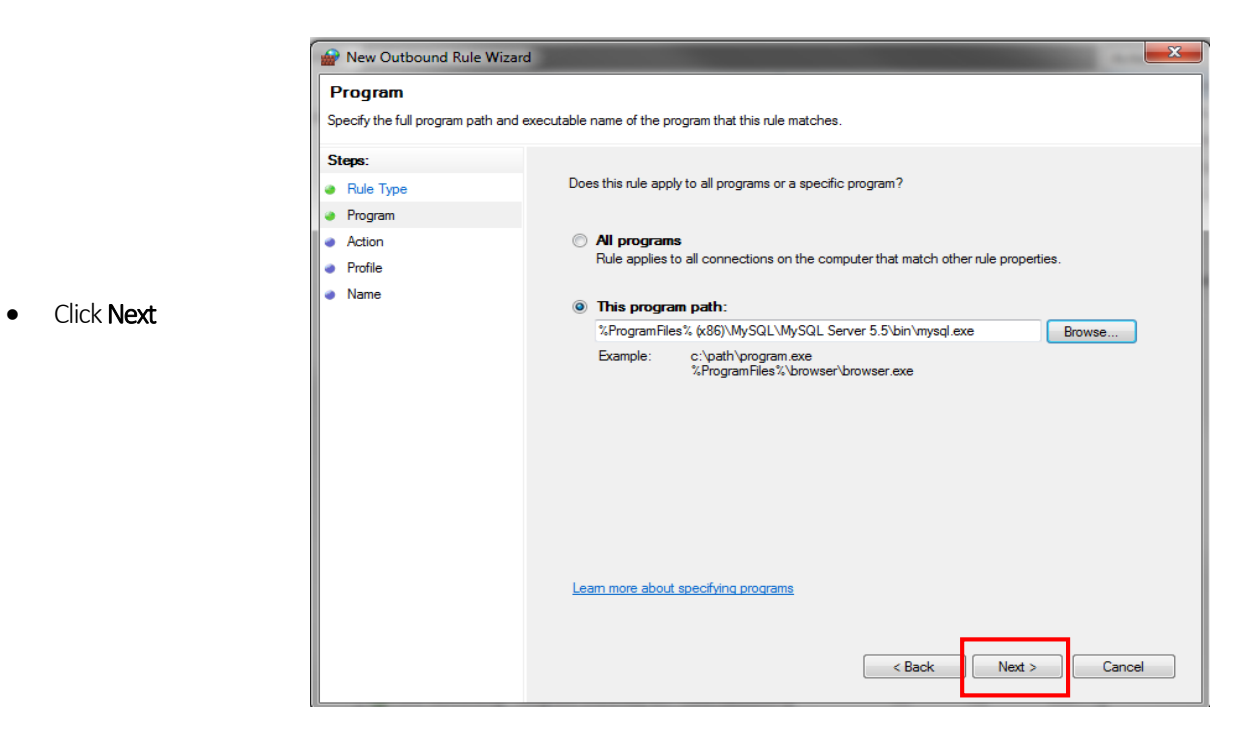

- X Mew Outbound Rule Wizard Action Specify the action to be taken when a connection matches the conditions specified in the rule. Steps: What action should be taken when a connection matches the specified conditions? Rule Type Program Allow the connection Action This includes connections that are protected with IPsec as well as those are not. Profile Allow the connection if it is secure Name This includes only connections that have been authenticated by using IPsec. Connections will be secured using the settings in IPsec properties and rules in the Connection Security Rule node. Customize... Block the connection Learn more about actions < Back Next > Cancel
- Select Allow the connection
- Click Next

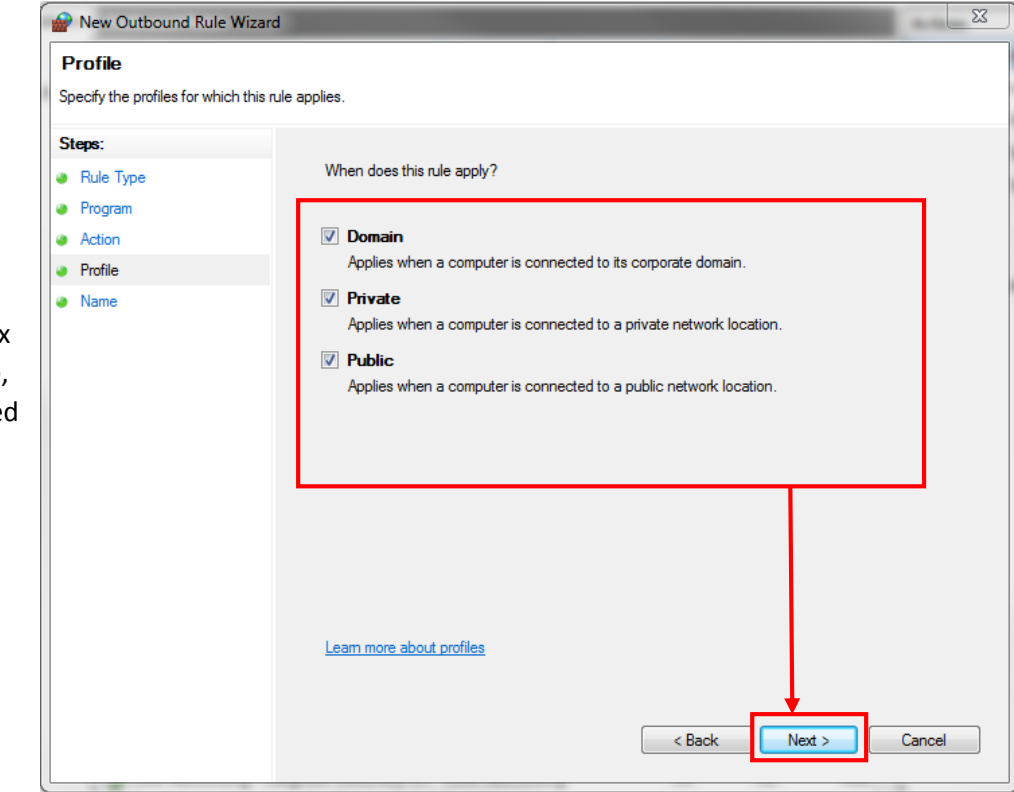

- Ensure the checkbox for Domain, Private, and Public is checked
- Click Next

Please provide the Name for this **New Outbound Rule Wizard** and **Description** for your reference and trace. Then click **Finish**.

| P New Outbound Rule Wizard                  |                         |        |  |  |  |  |  |
|---------------------------------------------|-------------------------|--------|--|--|--|--|--|
| Name                                        |                         |        |  |  |  |  |  |
| Specify the name and description of this ru | le.                     |        |  |  |  |  |  |
| Steps:                                      |                         |        |  |  |  |  |  |
| Rule Type                                   |                         |        |  |  |  |  |  |
| Program                                     |                         |        |  |  |  |  |  |
| Action                                      |                         |        |  |  |  |  |  |
| Profile                                     | Name:                   |        |  |  |  |  |  |
| Name                                        | MySQL Sagesu            |        |  |  |  |  |  |
|                                             | Description (optional): |        |  |  |  |  |  |
|                                             | MySQL Sage50            |        |  |  |  |  |  |
|                                             |                         |        |  |  |  |  |  |
|                                             |                         |        |  |  |  |  |  |
|                                             |                         |        |  |  |  |  |  |
|                                             |                         |        |  |  |  |  |  |
|                                             |                         |        |  |  |  |  |  |
|                                             |                         |        |  |  |  |  |  |
|                                             |                         |        |  |  |  |  |  |
|                                             |                         |        |  |  |  |  |  |
|                                             |                         |        |  |  |  |  |  |
|                                             |                         |        |  |  |  |  |  |
|                                             |                         |        |  |  |  |  |  |
|                                             | < Back Finish           | Cancel |  |  |  |  |  |

Once it done, you can see MySQL Sage 50 Outbound Rules is listed.

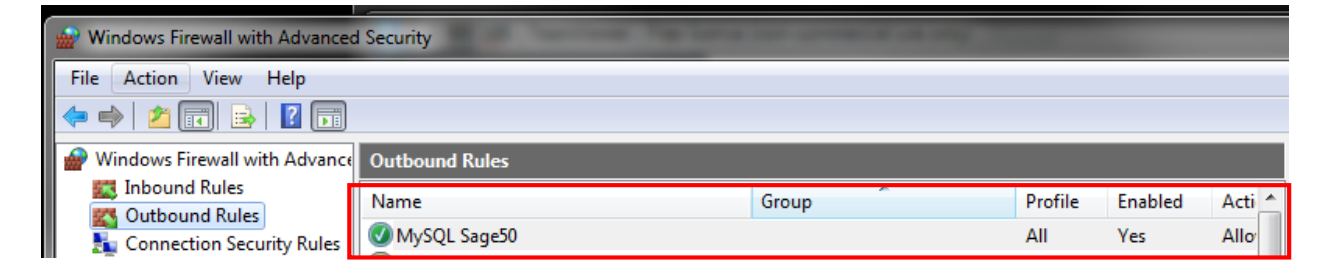

### Creating New Outbound Firewall security for MySQLD

- Click on Outbound Rules
- Right Click New Rules
- 🔐 Windows Firewall with Advanced File Action View Help New Rule... 🗢 🔿 | 🙇 🖬 🖬 🖬 🧰 Filter by Profile ۲ Filter by State Þ 🔗 Windows Firewall with Advance Filter by Group ۲ 🔣 Inbound Rules View K Outbound Rules 🌆 Connection Security Rules Refresh Nonitoring Þ Export List...

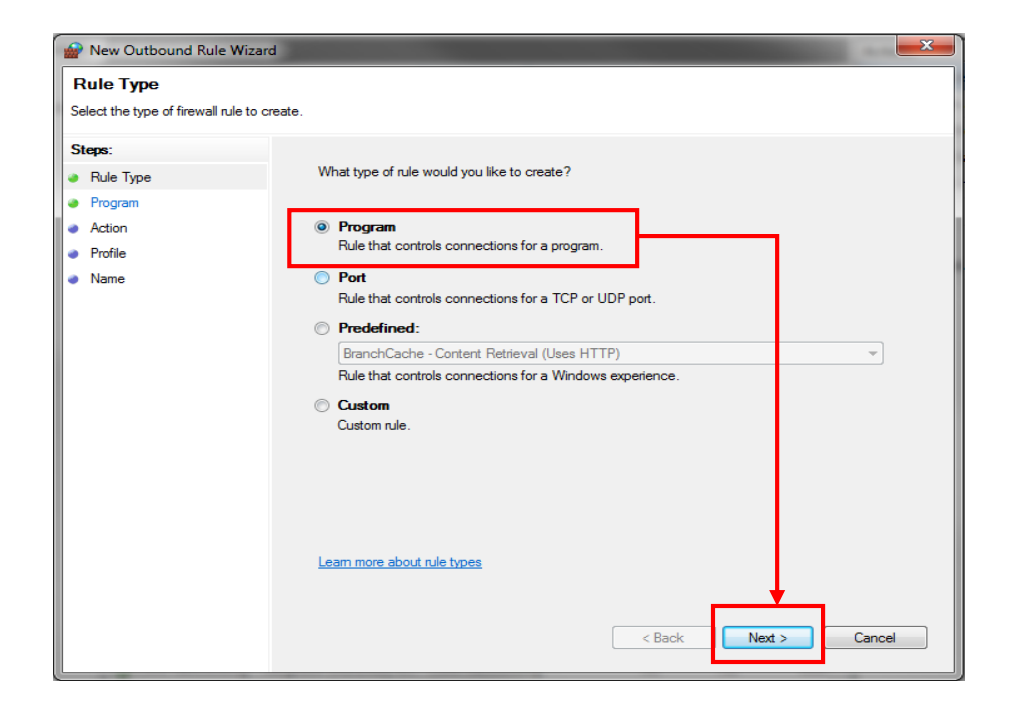

- Select Program
- Click Next

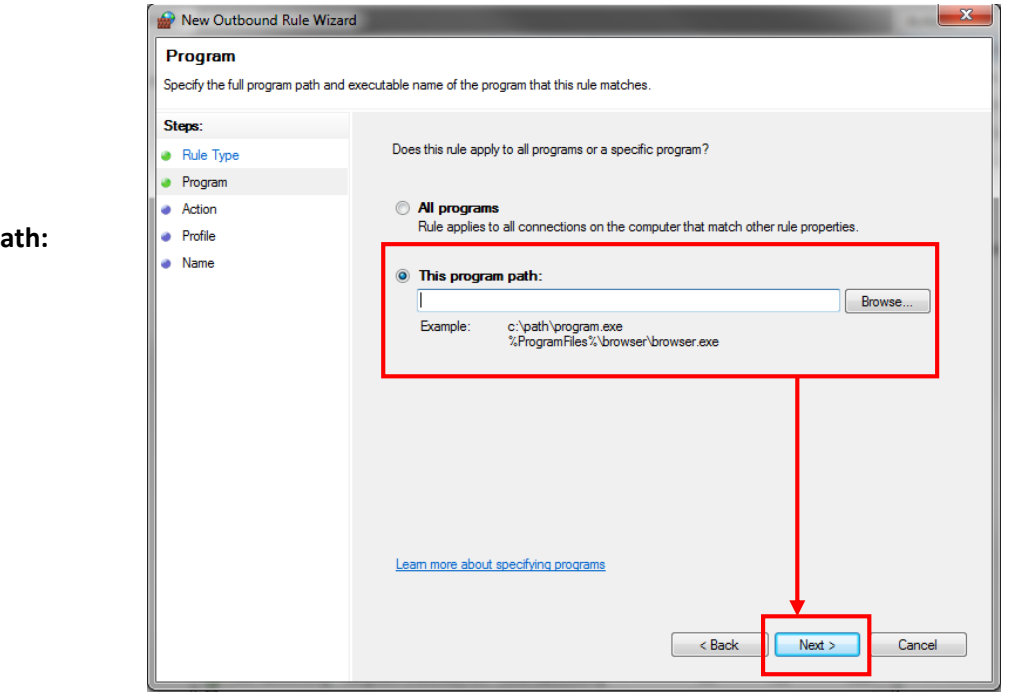

Select This Program path: Click Browse button

| P Open                |                                                     |     |                         |                                |                   |            | 23          |                 |             |          |            |             |          |
|-----------------------|-----------------------------------------------------|-----|-------------------------|--------------------------------|-------------------|------------|-------------|-----------------|-------------|----------|------------|-------------|----------|
| O S Wys               | O → WySQL → MySQL Server 5.5 → bin → → ↓ Search bin |     |                         |                                |                   |            |             | م               |             |          |            |             |          |
| Organize 🔻 New        | fold                                                | ler |                         |                                |                   |            | •== -       | ?               |             |          |            |             |          |
| 👉 Favorites           |                                                     | N   | ame                     |                                | Date mo           | dified     | Туре        | *               |             |          |            |             |          |
| Downloads             |                                                     |     | mysql.exe               |                                | 03-Dec-1          | L0 7:42 PM | Application |                 |             |          |            |             |          |
| iCloud Photos         |                                                     |     |                         | mysql_client_test_embedded.exe |                   | 03-Dec-1   | LO 7:41 PM  | Application     |             |          |            |             |          |
| 🕮 Recent Places       |                                                     |     | mysql_tzinfo_to_sql.exe |                                | 03-Dec-1          | LO 7:41 PM | Application |                 |             |          |            |             |          |
| 🧮 Desktop             | -                                                   |     | -                       |                                | mysql_upgrade.exe |            | 03-Dec-1    | LO 7:41 PM      | Application |          |            |             |          |
|                       | =                                                   |     | 🗄 mysqladmin.exe        |                                | 03-Dec-1          | LO 7:41 PM | Application |                 |             |          |            |             |          |
| 詞 Libraries           |                                                     |     |                         |                                |                   |            | 💷 mysg      | mysqlbinlog.exe |             | 03-Dec-1 | L0 7:42 PM | Application | Ξ.       |
| Documents             |                                                     |     |                         |                                | mysqlcheck.exe    |            | 03-Dec-1    | LO 7:41 PM      | Application | _        |            |             |          |
| 🌙 Music               |                                                     |     |                         |                                |                   |            |             |                 |             |          | mysqld.exe |             | 03-Dec-1 |
| Pictures              |                                                     |     | 🗄 mysqld-debug.exe      |                                | 03-Dec-1          | LO 7:33 PM | Application | _               |             |          |            |             |          |
| 😸 Videos              |                                                     |     | mysqldump.exe           |                                | 03-Dec-1          | LO 7:41 PM | Application |                 |             |          |            |             |          |
|                       |                                                     |     | mysqlimport.exe         |                                | 03-Dec-1          | LO 7:41 PM | Application |                 |             |          |            |             |          |
| 🖳 Computer            |                                                     | 6   | MySQLInstanceConfig.exe |                                | 26-Aug-:          | 10 2:56 PM | Application | -               |             |          |            |             |          |
| 🚢 Local Disk (C:)     | -                                                   | •   |                         |                                |                   |            |             | P.              |             |          |            |             |          |
| File name: mysqld.exe |                                                     |     |                         |                                |                   | •          |             |                 |             |          |            |             |          |
|                       |                                                     |     |                         |                                | →[                | Open       | Cancel      |                 |             |          |            |             |          |

- Find the MySQL program file e.g. C:\Sage\MySQL Server 5.5\ bin\mysqld.exe
- Click Open

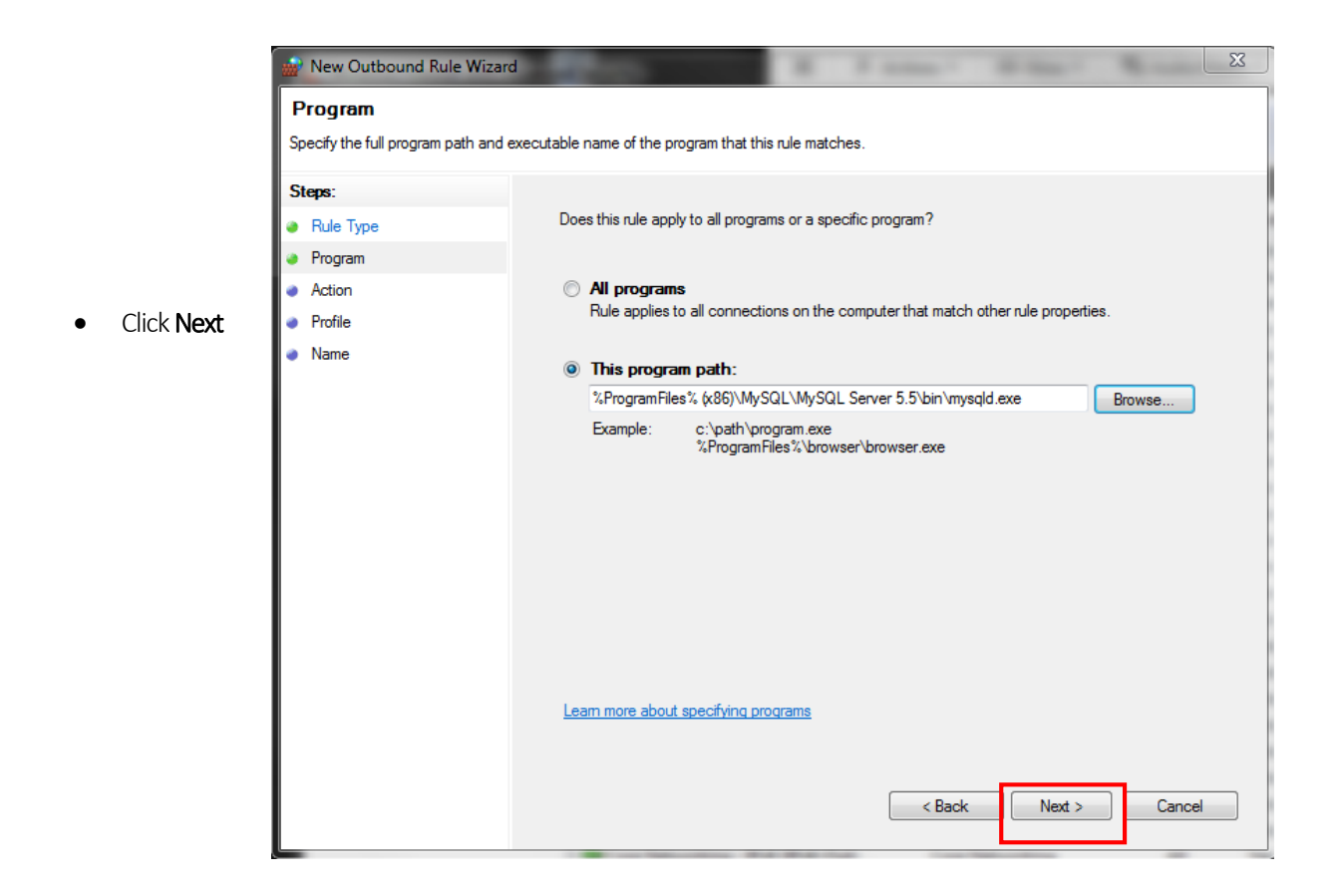

| 🔐 New Outbound Rule V                                          | Vizard                                                                                                    |
|----------------------------------------------------------------|----------------------------------------------------------------------------------------------------|
| Action<br>Specify the action to be take                        | en when a connection matches the conditions specified in the rule.                                                                                                    |
| Steps:                                                         | What action should be taken when a connection matches the specified conditions?                                                                                                    |
| <ul> <li>Hule Type</li> <li>Program</li> <li>Action</li> </ul> | Allow the connection     This includes connections that are protected with IPsec as well as those are not.                                                                                                    |
| Profile     Name                                               | <ul> <li>Allow the connection if it is secure         This includes only connections that have been authenticated by using IPsec. Connections         will be secured using the settings in IPsec properties and rules in the Connection Security         Rule node.         Customize         Block the connection     </li> </ul> |
|                                                                | Learn more about actions                                                                                                    |

- Select Allow the connection
- Click Next

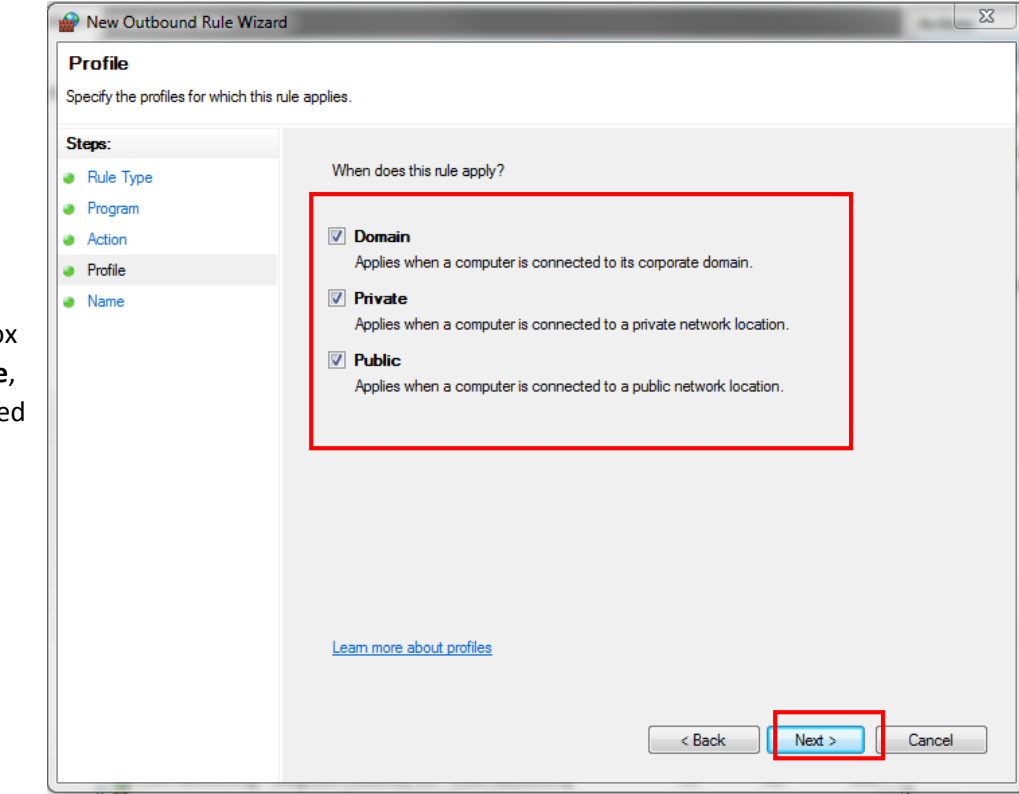

- Ensure the checkbox for Domain, Private, and Public is checked
- Click Next

Please provide the Name for this **New Outbound Rule Wizard** and **Description** for your reference and trace. Then click **Finish**.

| Mew Outbound Rule Wizard                   | 1000                    | A 1    |                 |  |
|--------------------------------------------|-------------------------|--------|-----------------|--|
| Name                                       |                         |        |                 |  |
| Specify the name and description of this r | ule.                    |        |                 |  |
| Steps:                                     |                         |        |                 |  |
| Rule Type                                  |                         |        |                 |  |
| Program                                    |                         |        | 1               |  |
| Action                                     |                         |        |                 |  |
| Profile                                    | Name:                   |        |                 |  |
| Name                                       | MySQL D Sage 50         |        |                 |  |
|                                            | Description (optional): |        |                 |  |
|                                            | MySQL D Sage 50         |        |                 |  |
|                                            |                         |        |                 |  |
|                                            |                         |        |                 |  |
|                                            |                         |        |                 |  |
|                                            |                         |        |                 |  |
|                                            |                         |        |                 |  |
|                                            |                         |        |                 |  |
|                                            |                         |        |                 |  |
|                                            |                         |        |                 |  |
|                                            |                         |        |                 |  |
|                                            |                         |        |                 |  |
|                                            |                         |        |                 |  |
|                                            |                         |        |                 |  |
|                                            |                         | Rack   | - Finish Cancel |  |
|                                            |                         | L Dack |                 |  |
|                                            |                         |        |                 |  |

Once it done, you can see **MySQL D Sage 50** Outbound Rules is listed.

| Windows Firewall with Advanced Security      | 1 |       |   |         |         |        |
|----------------------------------------------|---|-------|---|---------|---------|--------|
| File Action View Help                        |   |       |   |         |         |        |
|                                              |   |       |   |         |         |        |
| Windows Firewall with Advance Outbound Rules |   |       |   |         |         |        |
| Inbound Rules                                |   | Group | * | Profile | Enabled | Acti 🔺 |
| Connection Security Rules                    |   |       |   | All     | Yes     | Allo   |
| Monitoring MySQL Sage50                      |   |       |   | All     | Yes     | Allo   |

# Set your Sage 50 Configuration as Client Environment

Step 1:

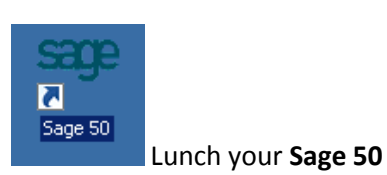

### Step 2: Click on Server Configuration

| Sage <b>50</b> 2014<br>Premium Business                                                                             |                |
|----------------------------------------------------------------------------------------------------|----------------|
| Login with your user ID and password         MySageID/ User ID         Password                                     |                |
| Login Date Monday, 03-11-2014 Sign In Close                                                                         |                |
| Mobile License Server Configuration   Change Password<br>Copyright © 2010 Sage Software Sdn. Bhd. All rights reserv | I Help<br>ved. |

Step 3: Click **Yes** if you see this message box for **User Account Control**. If you didn't see that is fine and you can ignore this step.

| 🌔 User | 🖓 User Account Control 🛛 🛛 💌 |                                                      |                                                         |                                  |                     |  |
|--------|------------------------------|------------------------------------------------------|---------------------------------------------------------|----------------------------------|---------------------|--|
| 2      | Do you v<br>compute          | vant to allow the<br>er?                             | following prog                                          | jram to make                     | changes to this     |  |
|        |                              | Program name:<br>Verified publisher:<br>File origin: | ServerConfig<br><b>Sage Softwar</b><br>Hard drive on th | <b>e Sdn Bhd</b><br>nis computer |                     |  |
| •      | Show deta                    | ils                                                  |                                                         | Yes                              | No                  |  |
|        |                              |                                                      | Change                                                  | when these n                     | otifications appear |  |

**\*\* IMPORTANT NOTE:** Before running subsequence steps you need to activate your multi-users license for Sage 50.

Step 4: Click and focus on **<<New Service>>**, Fill in the **Server Host** IP and checked on **Set As** Default.

| ſ | 🖳 Serve                                                                                                    | r Configu    | ration           |                      |      |              | 4                |        | X |
|---|----------------------------------------------------------------------------------------------------|--------------|------------------|----------------------|------|--------------|------------------|--------|---|
|   | Close<br>Close                                                                                                    | Save<br>Save | Delete<br>Action | Feedback<br>Feedback |      |              |                  |        |   |
|   | Server C                                                                                                    | Configurat   | ion Dat          | abase Serve          | r IP |              |                  |        |   |
|   | 127.0.0.1                                                                                                    |              |                  |                      |      | Service Port | 8900             |        | * |
|   | < <new 5<="" td=""><td>ervice&gt;&gt;</td><td></td><td></td><td></td><td>Server Host</td><td>10.227.20.170</td><td></td><td>*</td></new> | ervice>>     |                  |                      |      | Server Host  | 10.227.20.170    |        | * |
|   |                                                                                                    |              |                  |                      |      |              | 🔽 Set As Default |        |   |
|   |                                                                                                    |              |                  |                      |      |              |                  |        |   |
|   |                                                                                                    |              |                  |                      |      |              | Set Defau        | lt SNO | ) |

Step 5: click on **Database Server IP** tab and ensure your IP is registered. Once done, click **Save** button.

| Close Save Action Feedback              |          |
|-----------------------------------------|----------|
| Server Configuration Database Server IP |          |
| Database Server IP 10.227.20.170        |          |
| Message Record saved successfully.      | Click OK |
| 🖌 ок                                    |          |

Step 6: Login to your Sage 50

| Sage<br>Business Pr                                     | 50<br>remium 2015                                                                                                   |                |
|---------------------------------------------------------|----------------------------------------------------------------------------------------------------|----------------|
| Login with your u<br>MySageID/ User ID<br>Password      | ser ID and password                                                                                                 |                |
| Login Date                                              | Monday, 03-11-2014                                                                                                  |                |
| <u>Mobile License</u>   <u>Se</u><br>Copyright © 2010 S | rver Configuration   <u>Change Password</u>   <u>Help</u><br>age Software Sdn. Bhd. (441389-K) All rights reserved. | Status Company |

Congratulation, now you should see the companies listing same with your Server.

| Business Premium 2015                                |                      |
|------------------------------------------------------|----------------------|
| This software is licensed to (RICHARD) SAGE MALAYSIA |                      |
| Company List                                         |                      |
| (RI1513 - (RICHARD) SAGE MALAYSIA                    |                      |
| DEM3474 - DEMO01                                     |                      |
| GST3946 - GST DEMO COMPANY                           |                      |
| JOE4491 - Joe's Bikes Enterprise                     |                      |
| PRE3124 - Premier Trading Sdn Bhd                    |                      |
| Language: English Open Close                         |                      |
| Manage License   Create Company                      | MSC<br>State Company |